### Preauthorization of Sleep for Blue Cross and Blue Shield Medicare Program

### **Provider Orientation**

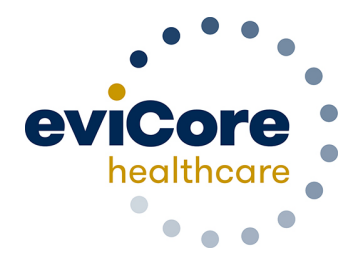

© 2015 eviCore healthcare. All Rights Reserved. This presentation contains CONFIDENTIAL and PROPRIETARY information.

# **Company Overview**

100M Members Managed Nationwide

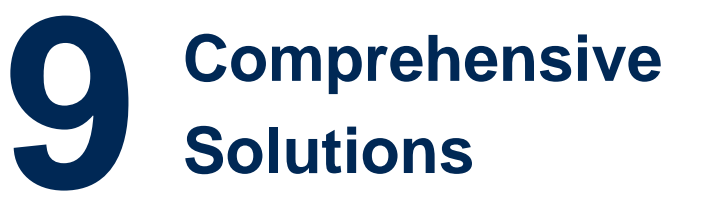

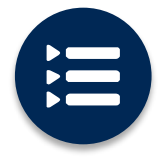

The industry's most comprehensive clinical evidence-based guidelines

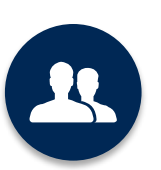

4k<sup>+</sup> employees including **1k clinicians** 

Engaging with 570k<sup>+</sup> providers

### Headquartered in Bluffton, SC Offices across the US including:

- Lexington, MA
- Colorado Springs, CO
- Franklin, TN
- Greenwich, CT

Melbourne, FL Plainville, CT Sacramento, CA

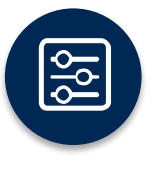

Advanced, innovative, and intelligent technology

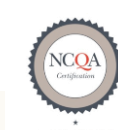

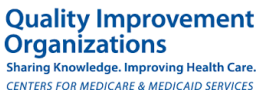

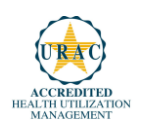

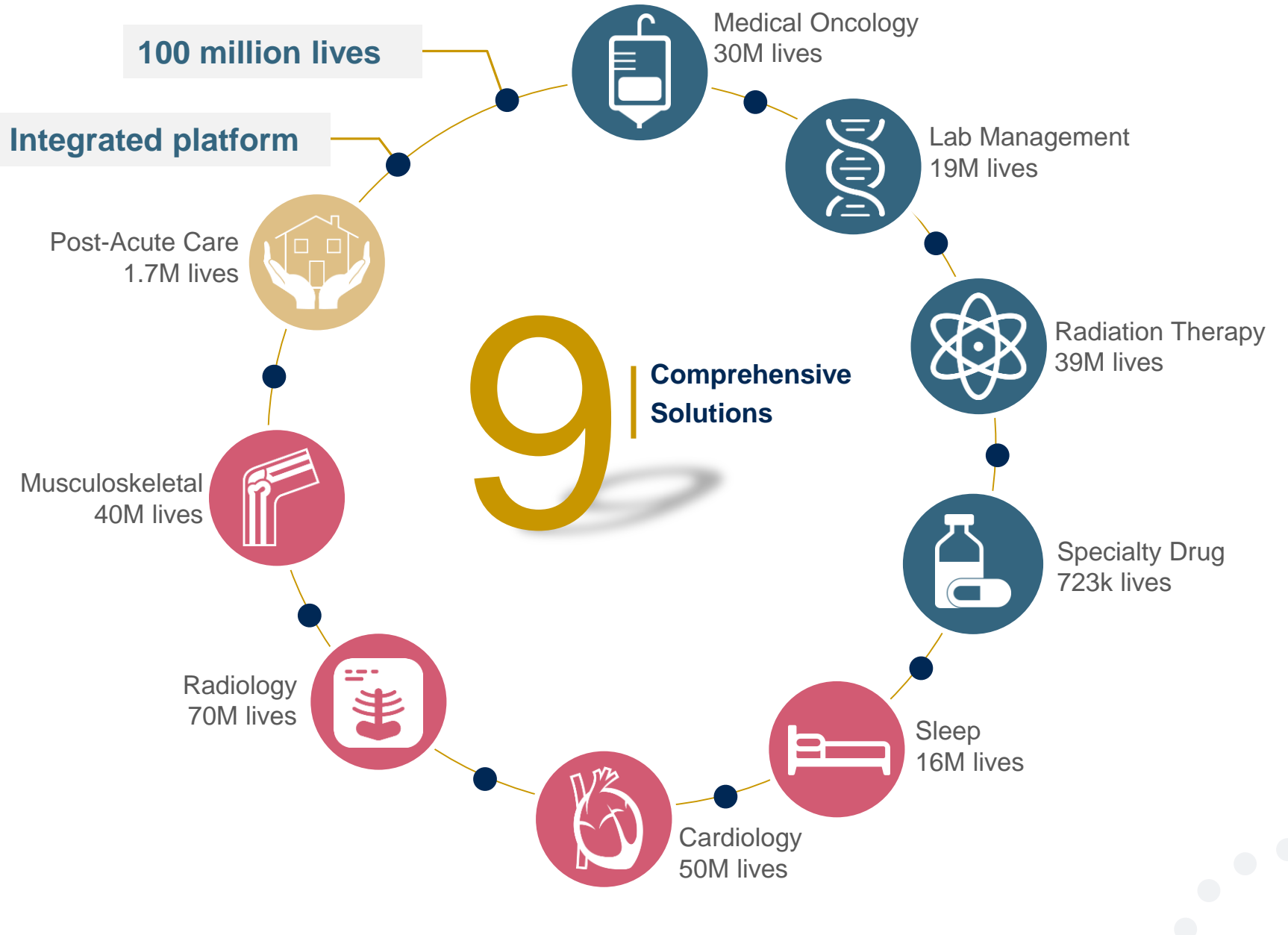

#### Sleep Solution Experience – Our Experience

# **16 Regional**

**1k+** Cases <u>built per day</u>

### 10 Years

Managing Sleep Management Services

# 16M members

managed nationwide

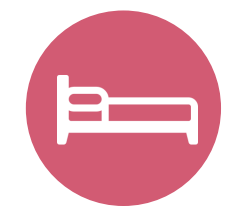

### **Members Managed**

- 10.9M Commercial Members
- 3.6M Medicare Members
- 1.6M Medicaid Members

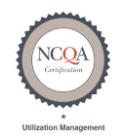

Quality Improvement Organizations Sharing Knowledge. Improving Health Care. CENTERS FOR MEDICARE & MEDICAID SERVICES

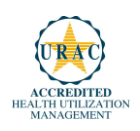

# **Our Clinical Approach**

#### **Clinical Staffing**

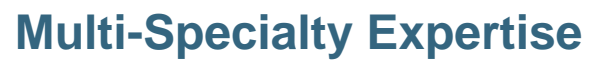

Dedicated nursing and physician specialty teams for various solutions

- Anesthesiology
- Cardiology
- Ochiropractic
- Emergency Medicine
- Family Medicine
  - Family Medicine / OMT
  - Public Health & General Preventative Medicine
- Internal Medicine
  - Cardiovascular Disease
  - Critical Care Medicine
  - Endocrinology, Diabetes & Metabolism
  - · Geriatric Medicine
  - Hematology
  - Hospice & Palliative Medicine
  - Medical Oncology
  - Pulmonary Disease
  - Rheumatology
  - Sleep Medicine
  - Sports Medicine

- Medical Genetics
- Nuclear Medicine
- OB/GYN
  - Maternal-Fetal Medicine

>300

Medical

Directors

- Oncology / Hematology
- Orthopedic Surgery
- Otolaryngology
- Pain Mgmt. / Interventional Pain
- Pathology
  - Clinical Pathology
- Pediatric
  - Pediatric Cardiology
  - Pediatric Hematology-Oncology
- Physical Medicine & Rehabilitation
  - Pain Medicine
- Physical Therapy
- Radiation Oncology

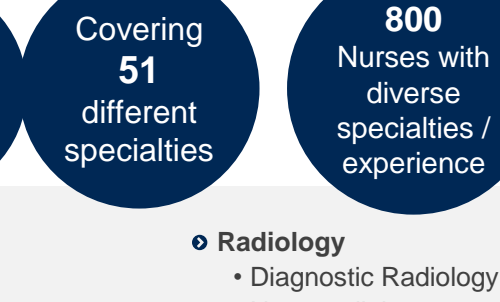

- Neuroradiology
- Radiation Oncology
- Vascular & Interventional Radiology
- Sleep Medicine
- Sports Medicine
- Surgery
  - Cardiac
  - General
  - Neurological
  - Spine
  - Thoracic
  - Vascular
- Urology

#### **Evidence-Based Guidelines**

#### The foundation of our solutions:

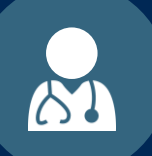

Dedicated pediatric auidelines

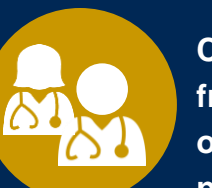

**Contributions** from a panel of community physicians

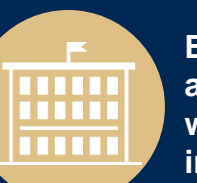

**Experts** associated with academic institutions

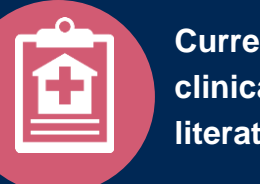

Current clinical literature

#### Aligned with National Societies

- American College of Cardiology
- **American Heart Association**
- American Society of Nuclear Cardiology •
- **Heart Rhythm Society** •
- American College of Radiology
- American Academy of Neurology
- American College of Chest Physicians
- American College of Rheumatology
- **American Academy of Sleep Medicine**
- **American Urological Association**
- **National Comprehensive Cancer Network**

- American College of Therapeutic Radiology and Oncology
- American Society for Radiation Oncology
- American Society of Clinical Oncology
- **American Academy of Pediatrics** •
- American Society of Colon and Rectal Surgeons
- American Academy of Orthopedic Surgeons
- **North American Spine Society** •
- **American Association of Neurological Surgeons**
- American College of Obstetricians and **Gynecologists**
- The Society of Maternal-Fetal Medicine

# **Service Model**

#### **Enabling Better Outcomes**

#### **Enhancing outcomes through Client and Provider engagement**

#### **Client & Provider Operations**

Client Provider Representatives are cross-trained to investigate escalated provider and health plan issues.

#### **Client Experience Manager**

Client Service Managers lead resolution of complex service issues and coordinate with partners for continuous improvement.

#### Regional Provider Engagement Managers

Regional Provider Engagement Managers are on-the-ground resources who serve as the voice of eviCore to the provider community.

#### Why Our Service Delivery Model Works

One centralized intake point

allows for timely identification, tracking, trending, and reporting of all issues. It also enables eviCore to quickly identify and respond to systemic issues impacting multiple providers. **Complex issues are escalated** 

to resources who are the subject matter experts and can quickly coordinate with matrix partners to address issues at a root-cause level. Routine issues are handled by a <u>team</u> of representatives who are cross trained to respond to a variety of issues. There is no reliance on a single individual to respond to your needs.

### Preauthorization Program for Blue Cross and Blue Shield Medicare Program

#### **Program Overview**

eviCore began accepting requests on May 22, 2017 for dates of service June 1, 2017 and beyond.

# Preauthorization applies to services that are:

- Outpatient
- Elective / Non-emergent

eviCore Preauthorization does not apply to services that are performed in:

- Emergency room
- Inpatient
- 23-hour observation

It is the responsibility of the ordering provider to request preauthorization approval for services.

### **Applicable Membership**

<u>Authorization is required</u> for Blue Cross and Blue Shield members enrolled in the following programs:

. . . . . . . . . . . . . .

- Blue Cross and Blue Shield of Illinois
  - Medicare members
- Blue Cross and Blue Shield of Montana
  - Medicare members
- Blue Cross and Blue Shield of New Mexico

. . . . . . . . . . . . . . . .

- Medicare members
- Blue Cross and Blue Shield of Oklahoma
  - Medicare members
- Blue Cross and Blue Shield of Texas
  - Medicare members

#### **Preauthorization Required:**

- 95806/G0399 Home Sleep Testing
- 95807/95808/95810 Attended Polysomnography (PSG)
- 95811 Attended Polysomnography with PAP titration
- 95805 Multiple Sleep Latency Test (MSLT)
- E0470/E0471/E0601 PAP Therapy devices
- A4604 and A7027 A7046 PAP supply codes
- E0561 and E0562 PAP Therapy humidifiers

To find a list of CPT (Current Procedural Terminology) codes that require preauthorization through eviCore, please visit:

#### https://www.evicore.com/healthplan/bcbs

### **Sleep Study Site of Service Authorization**

- During the clinical review process, physicians who order sleep testing or PAP devices, for eligible members, will receive an authorization.
- What happens if an attended sleep study is requested, but an HST is more appropriate?
  - If the member meets medical appropriateness criteria for an HST, an authorization for the attended study will not be given.
  - The ordering clinician will be offered the choice to suspend the request for an attended study in favor of an HST.
  - If the provider selects the HST option, the CPT code will be changed to G0399/95806 and the HST will be approved.
  - If the provider does not select the HST option, the case will go to medical review and could lead to non-certification of the attended sleep study.
- If a provider would like to <u>order an HST</u> for a member, they can do so directly by completing the authorization process via the phone or eviCore website.

### **PAP Therapy Compliance**

During the first 90 days of Therapy, DME providers should continue to support member PAP use

- BCBS members that are prescribed PAP therapy will need to demonstrate PAP compliance in order to qualify for continued PAP therapy and supplies.
- For the first 90 days of PAP therapy, DME suppliers must dispense <u>PAP devices</u> equipped with a modem for remote monitoring capability.
- In order to enable compliance monitoring by eviCore, the DME provider will need to visit the online systems of the members' PAP machine manufacturer to enter specific member information. A web-based tutorial and detailed instructions for each PAP manufacturer will be located at <u>www.evicore.com</u>.
- During the initial 90 day period of PAP use, device-generated patient compliance data will be monitored by eviCore.

#### **PAP Therapy Compliance (continued)**

- The DME provider is expected to work with the patient during this time period to maximize member compliance with PAP treatment.
- When the member reaches the compliance threshold for PAP purchase, according to health plan criteria, an authorization for purchase will be generated by eviCore and sent to the DME provider.
- Beyond the first 90 days of therapy, periodic monitoring through SD card (or similar) reporting of daily PAP usage will be required.

# TherapySupport<sup>SM</sup> is eviCore's proprietary PAP compliance monitoring system

Once usage is detected, eviCore supports provider efforts to keep members compliant with therapy, improving the quality of care for members

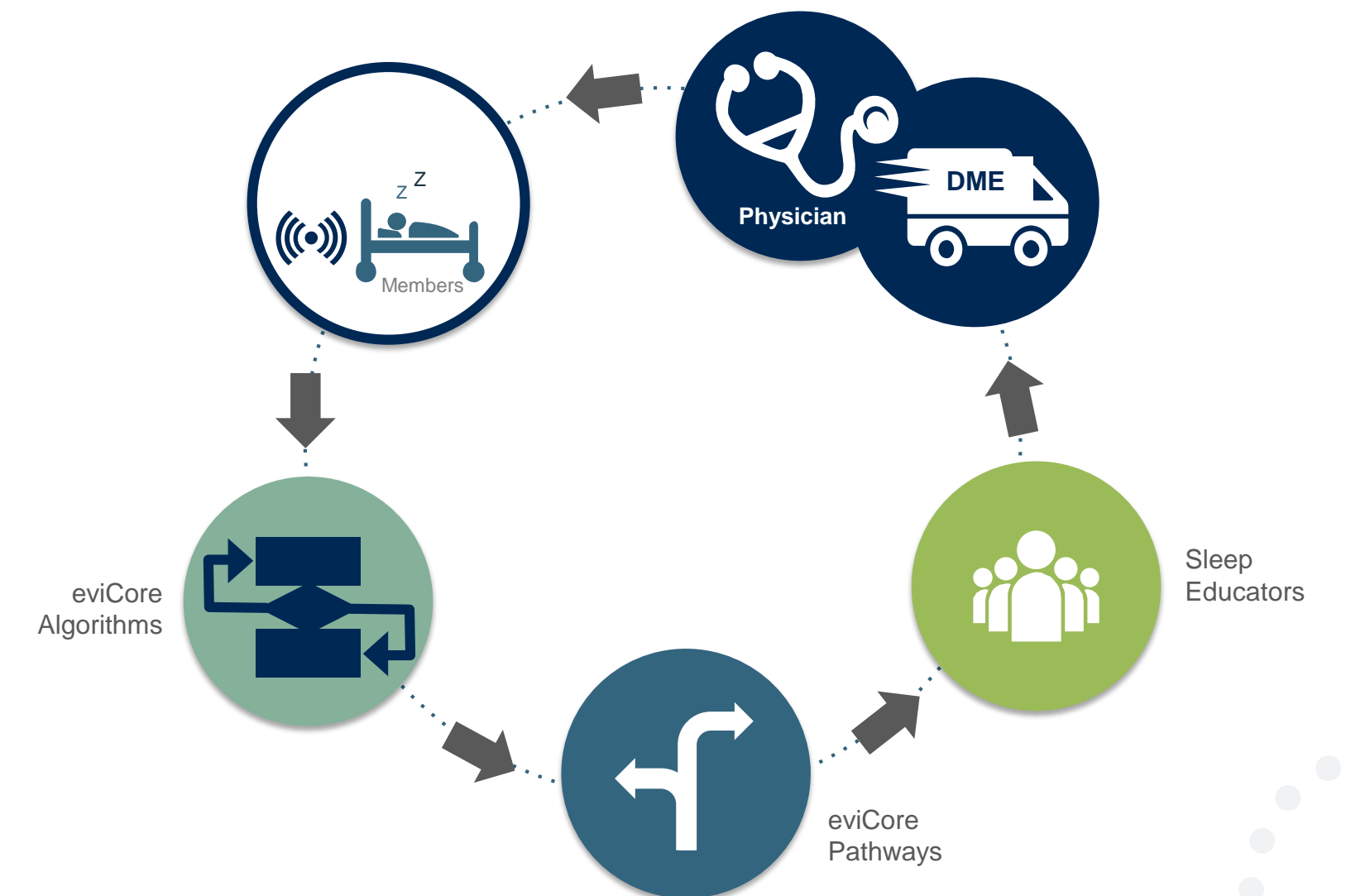

19

#### **Needed Information**

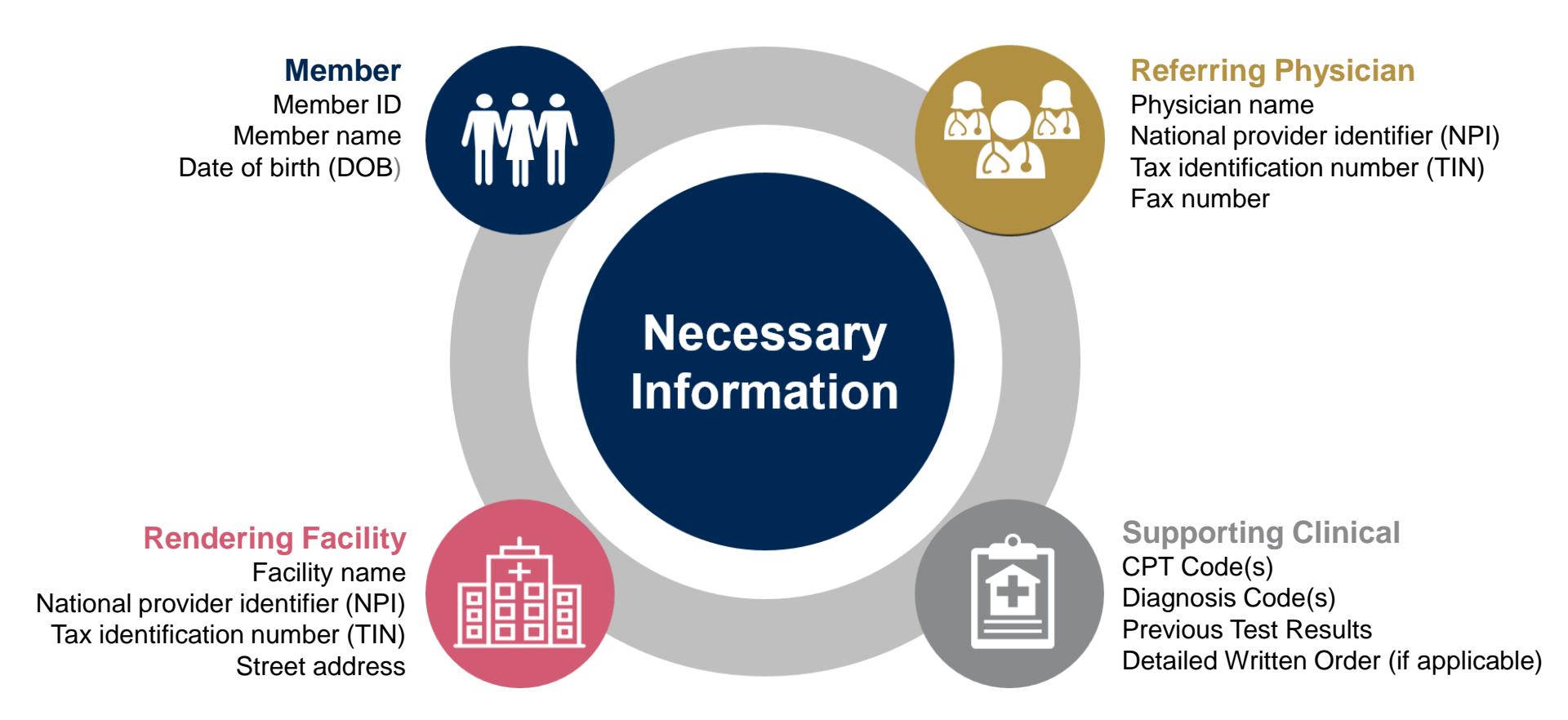

#### **Preauthorization Outcomes**

#### **Approved Requests:**

#### • All requests are processed within 14 calendar days.

 Authorizations for diagnostic tests are good for 90 days from the date of determination.

#### **Delivery**:

- Faxed to ordering provider (verbal outreach for urgent requests)
- Mailed to the member (verbal outreach for urgent requests)
- Information can be printed on demand from the eviCore healthcare Web Portal

#### Denied Requests:

- Communication of denial determination
- Communication of the rationale for the denial
- How to request a Peer Review

#### **Delivery:**

- Faxed to the ordering provider and rendering facility (verbal outreach for urgent requests)
- Mailed to the member (verbal outreach for urgent requests)

#### **Special Circumstances**

### Authorization Appeals

- eviCore will manage first level authorization appeals.
- Appeals must be submitted in writing within 120 calendar days of the determination. eviCore will respond within 30 calendar days.

#### Outpatient Urgent Studies:

- Contact eviCore by phone or web portal to request an expedited preauthorization review and provide clinical information.
- Urgent Cases will be reviewed with 72 hours of the request.

#### **Preauthorization Outcomes**

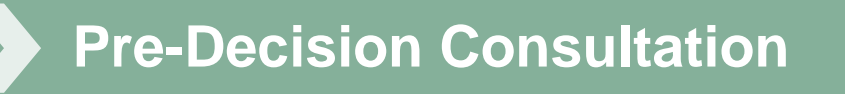

- If your case requires further clinical discussion for approval, we welcome requests for clinical determination discussions from referring physicians prior to a decision being rendered.
- In certain instances, additional information provided during the predecision consultation is sufficient to satisfy the medical necessity criteria for approval

#### **Clinical Consultation**

- Provides the ability to review clinical aspects of the case with a peer
- Be prepared to provide information that was not submitted previously
- Schedule the clinical consultations on line

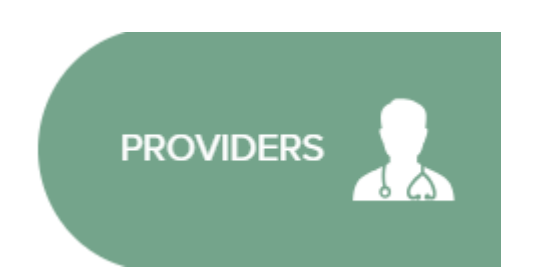

Select "Request a Consultation with a Clinical Peer Reviewer"

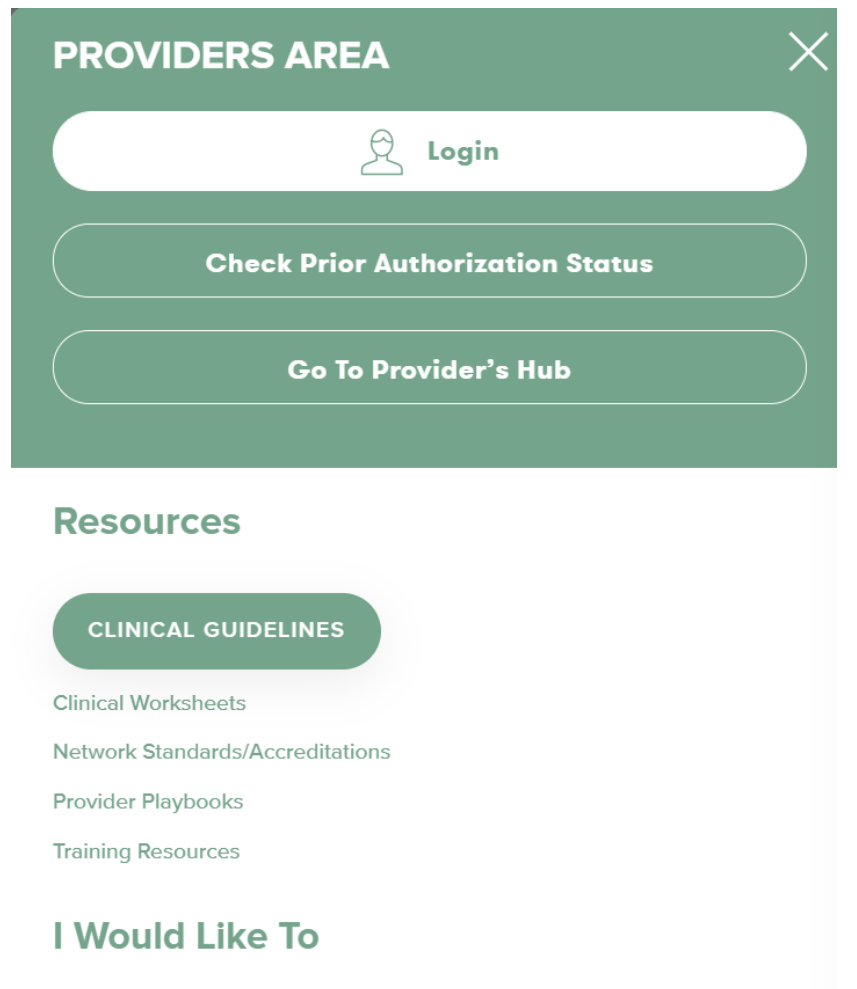

Request a Consultation with a Clinical Peer Reviewer

The eviCore online portal is the quickest, most efficient way to request prior authorization and check authorization status and is available 24/7. By visiting <u>www.eviCore.com</u> providers can spend their time where it matters most — with their patients!

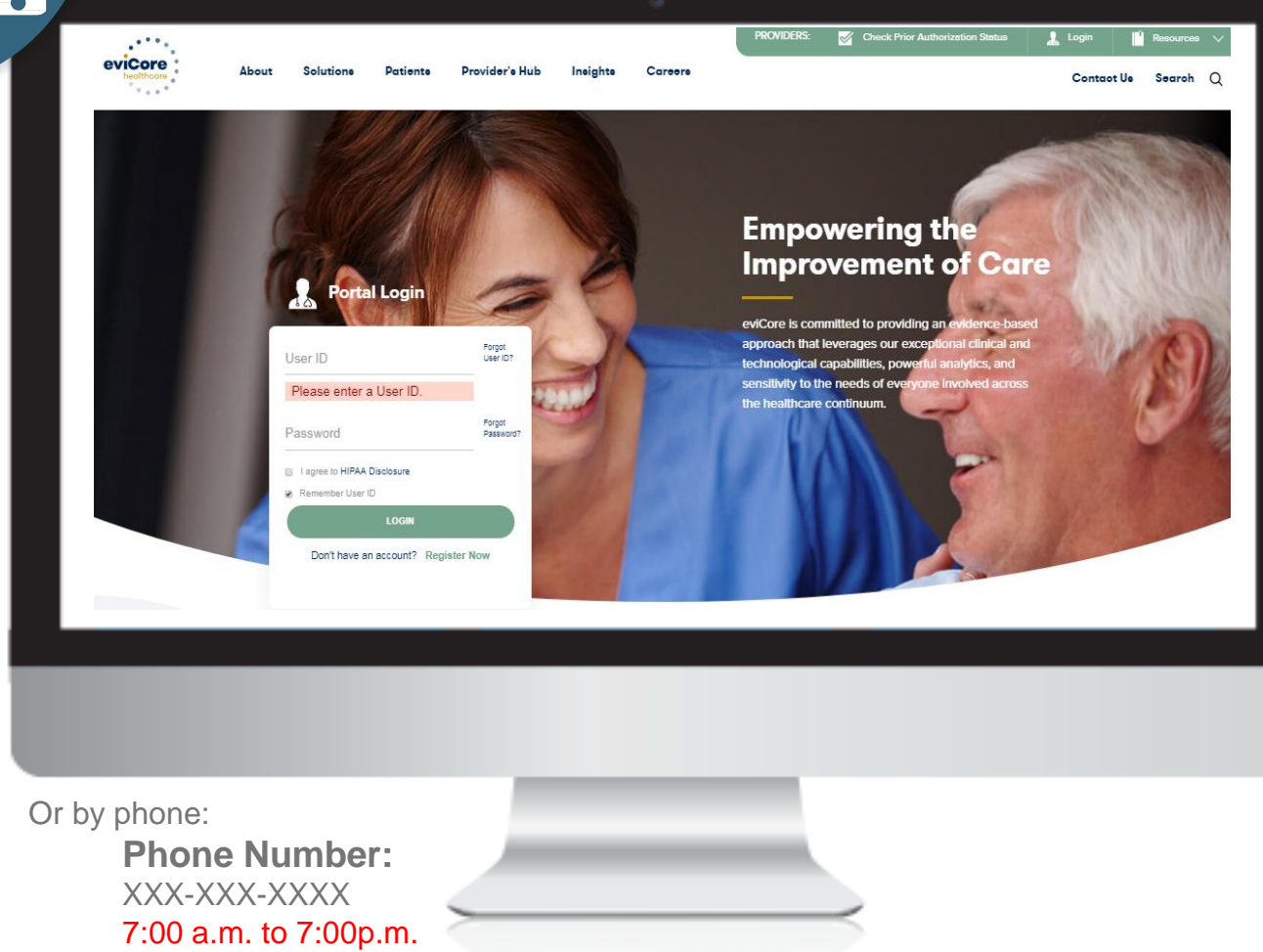

WEB

# **Web Portal Services**

### Portal Compatibility

The eviCore.com website is compatible with the following web browsers:

- Google Chrome
- Mozilla Firefox
- Internet Explorer 9, 10, and 11

You may need to disable pop-up blockers to access the site. For information on how to disable pop-up blockers for any of these web browsers, please refer to our **Disabling Pop-Up Blockers guide**.

### eviCore healthcare website

• Point web browser to evicore.com

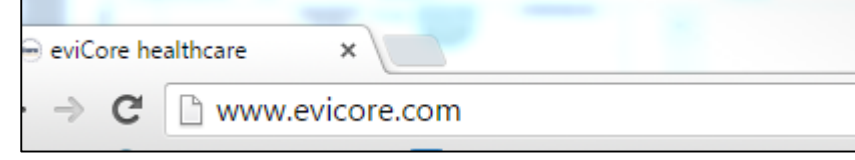

• Login or Register

| User ID                     | Forgot<br>User ID? |
|-----------------------------|--------------------|
| Password                    | Forgot<br>Password |
| I agree to HIPAA Disclosure |                    |
| Remember User ID            |                    |

### **Creating An Account**

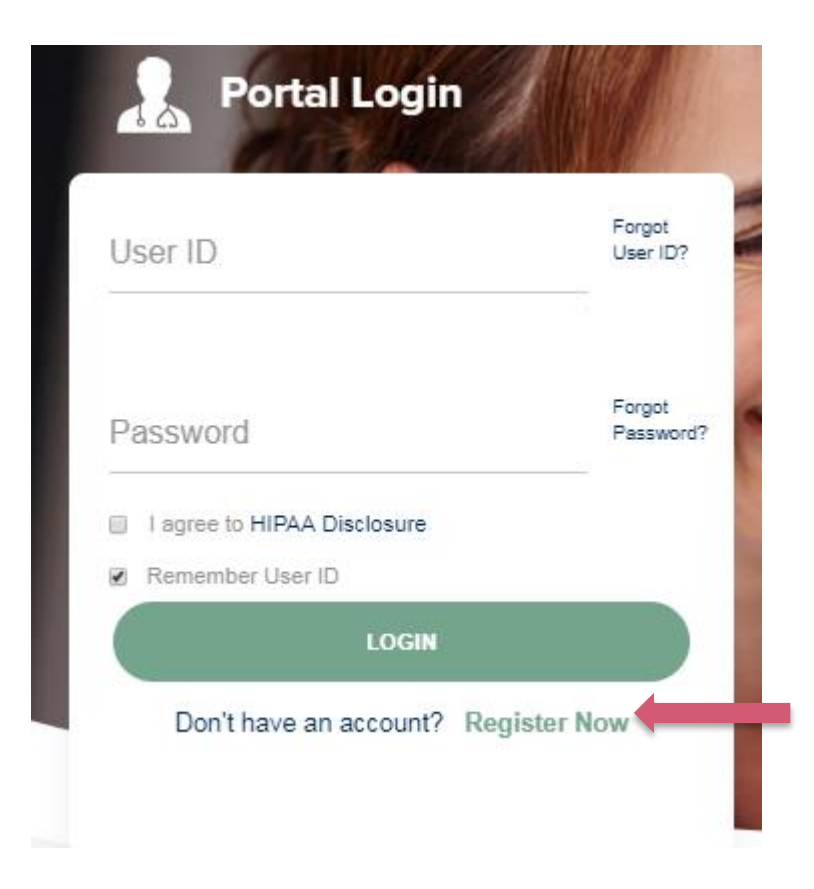

To create a new account, click Register.

### **Creating an Account**

| healthcare                                 |                                                 |                          |                                                        |         | * De suite | 1.5.14 |
|--------------------------------------------|-------------------------------------------------|--------------------------|--------------------------------------------------------|---------|------------|--------|
| Web Portal Preference                      |                                                 |                          |                                                        |         | - Require  |        |
| Please select the Portal that is listed in | your provider training material. This selection | determines the primary p | portal that you will using to submit cases over the we | ).      |            |        |
| Default Portal*: CareCore Na               | tional 🗸                                        |                          |                                                        |         |            |        |
| If you want to register as a Client User   | at CareCore National, then please contact us: 1 | -800-918-8924 x20136.    |                                                        |         |            |        |
| User Information                           |                                                 |                          |                                                        |         |            |        |
| All Pre-Authorization notifications will   | be sent to the fax number and email address pr  | ovided below. Please ma  | ke sure you provide valid information.                 |         |            |        |
| User Name*:                                |                                                 | Address*:                |                                                        | Phone*: |            |        |
| Email*:                                    |                                                 |                          |                                                        | Ext:    |            |        |
| Confirm Email*:                            |                                                 | City*:                   |                                                        | Fax*:   |            |        |
| First Name*:                               |                                                 | State*:                  | Select V Zip*:                                         |         |            |        |
| Last Name*:                                |                                                 | Office Name*:            |                                                        |         |            |        |
|                                            |                                                 |                          |                                                        |         |            | Next   |
|                                            |                                                 |                          |                                                        |         |            | NOAL   |

Select a Default Portal, and complete the registration form.

### **Creating an Account**

| Please review the      | Please review the information before you submit this registration. An Email will be sent to your registered email address to set your password. |                                  |                    |                                        |        |                          |
|------------------------|----------------------------------------------------------------------------------------------------|----------------------------------|--------------------|----------------------------------------|--------|--------------------------|
| Web Portal Prefe       |                                                                                                    |                                  |                    |                                        |        |                          |
| Please select the Po   | rtal that is listed in your provider training material. This                                                                                    | selection determines the primary | portal that you wi | Il using to submit cases over the web. |        |                          |
| Default Portal*:       | CareCore National                                                                                                    |                                  |                    |                                        |        |                          |
| If you want to registe | er as a Client User at CareCore National, then please con                                                                                       | ntact us: 1-800-918-8924 x20136. |                    |                                        |        |                          |
| User Registration      |                                                                                                    |                                  |                    |                                        |        |                          |
| UserName:              | MYG123                                                                                                    | Address:                         | 730 Cool Spr       | ings                                   | Phone: | 800-575-4517             |
| Email:                 | tesaccount@gmail.com                                                                                                    | City:                            | Franklin           |                                        | Ext:   |                          |
| Account Type:          | Physician                                                                                                    | State:                           | TN                 | Zip: 37067                             | Fax:   | 615-468-4408             |
| First Name:            | Test                                                                                                    | Office Name:                     | Test Office        |                                        |        |                          |
| Last Name:             | Account                                                                                                    |                                  |                    |                                        |        |                          |
|                        |                                                                                                    |                                  |                    |                                        |        | Back Submit Registration |
|                        |                                                                                                    |                                  |                    |                                        |        |                          |
|                        |                                                                                                    |                                  |                    |                                        |        |                          |
|                        |                                                                                                    |                                  |                    |                                        |        |                          |
|                        |                                                                                                    |                                  |                    |                                        |        |                          |
|                        |                                                                                                    |                                  |                    |                                        |        |                          |
|                        |                                                                                                    |                                  |                    |                                        |        |                          |

Review information provided, and click "Submit Registration."

#### **User Registration-Continued**

| efault Portal*:                                     | Medsolutions V                      |                            | USER REGISTRATION                                                                                                    | ×                                          |   |
|-----------------------------------------------------|-------------------------------------|----------------------------|----------------------------------------------------------------------------------------------------|--------------------------------------------|---|
|                                                     |                                     |                            | User Access Agreement                                                                                                    | *Required                                  |   |
|                                                     |                                     |                            | eviCore<br>Provider/Customer Access Agreement for Web-Based Applications                                                                                                    | ^                                          |   |
| serName:<br>mail:                                   | MYoder<br>evicorejedi1234@gmail.com |                            | This Provider/Customer Access Agreement for Web-Based Applications ("Acc<br>Agreement") contains the terms and conditions for use by Provider/Customers<br>web-based applications provided by eviCore through its Web Site. This Acces<br>Agreement applies to Provider/Customer and all employees and/or agents that                                                                                                    | ess<br>s of the<br>s<br>at have            | F |
| ccount Type:                                        | Physician                           |                            | Identification Number ("PIN"), Security Password, or other security device pro-<br>by eviCore, hereinafter referred to as "Users."                                                                                                    | vided                                      | F |
| irst Name:<br>ast Name:                             | Mallory<br>Yoder                    |                            | To obtain access to eviCore's Web Site applications, User must first read and<br>to this Access Agreement. After reviewing these documents, User will be aske<br>accept the Access Agreement by checking the "Accept Terms and Conditions"<br>box. If User accepts, this will result in a binding contract between User and evi-                                                                                                    | agree<br>ed to<br>" check<br>iCore,        |   |
| rovider Information                                 | n                                   |                            | Each and every time User accesses eviCore's web-based applications, User at<br>to be bound by this Access Agreement, as it may be amended from time to fin                                                                                                    | agrees<br>ne.                              |   |
| hysician FirstName:                                 | TEST                                | Physician LastN            | <ol> <li>Limited License. Upon acceptance, eviCore grants Provider/Customer a<br/>revocable, nonexclusive, and nontransferable limited license to access<br/>electronically eviCore's web-based applications only so long as<br/>Provider/Customer is currently bound by a Provider/Customer Agreement<br/>used herein a "Provider/Customer Agreement" is an agreement to provider</li> </ol>                                                                                                    | t (as<br>e health                          |   |
| tate:                                               | TN                                  | Tax ID:                    | care/medical services to members of health plans for which eviCore provi<br>consigned services, no, then it is with eviCore directly or said health plan.<br>The electronic access to action of eviCore's with baced evictors in a                                                                                                    | ides<br>n(s)).                             |   |
| rovider Information<br>hysician FirstName:<br>tate: | n<br>TEST<br>TN                     | Physician LastN<br>Tax ID: | Each and every time User accesses eviCore's web-based applications, User a<br>to be bound by this Access Agreement, as it may be amended from time to tim<br>1. Limited License. Upon acceptance, eviCore grants Provider/Customer a<br>revocable, nonexclusive, and nontransferable limited license to access<br>electronically eviCore's web-based applications only so long as<br>Provider/Customer is currently bound by a Provider/Customer Agreement<br>used herein a "Provider/Customer Agreement" is an agreement to provid<br>care/medical services to members of health plans for which eviCore provi<br>currents services to members of health plans for which eviCore provi | agrees<br>ne.<br>t (as<br>e health<br>ides |   |
| 9:                                                  | TN                                  | Tax ID:                    | sciological services, while it is with eviCore directly or said health plan<br>The electronic access to and use of eviCore's web based applications is                                                                                                    | n(s)).                                     |   |

Accept the Terms and Conditions, and click "Submit."

### **User Registration-Continued**

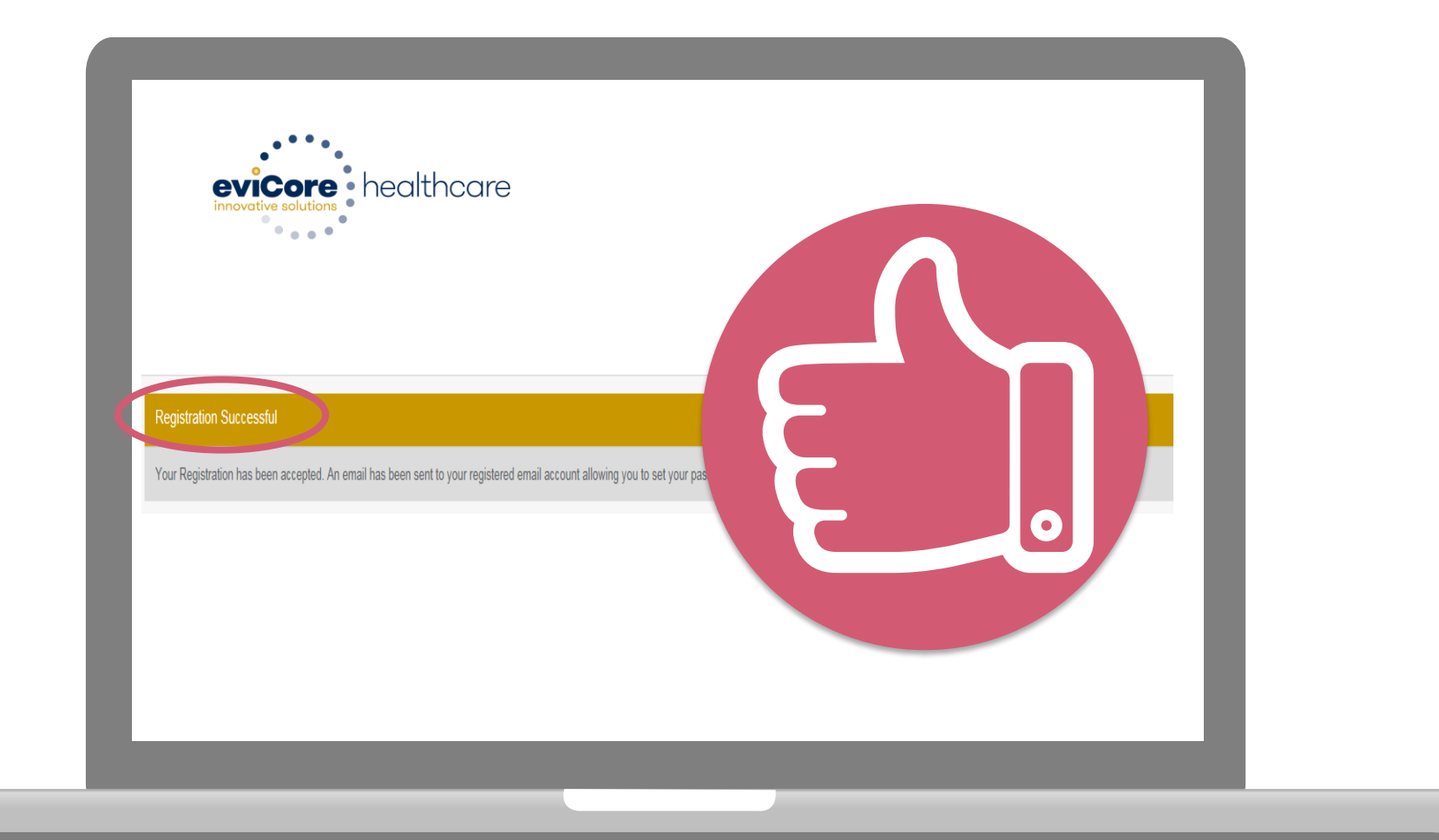

You will receive a message on the screen confirming your registration is successful. You will be sent an email to create your password.

#### **Create a Password**

Your password must be at least (8) characters long and contain the following:

Uppercase letters

Lowercase letters

Numbers

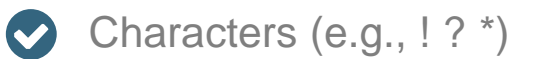

| evicore healthcare                                                                                                    |            |  |  |  |
|----------------------------------------------------------------------------------------------------|------------|--|--|--|
|                                                                                                    |            |  |  |  |
| Password Maintenance                                                                                                    |            |  |  |  |
| Please situp a new password for your account.<br>Note: The password must be at least 5 characters long and contains the following categories: Uppenses inten, Lavenses inten, Numbers and special characters. |            |  |  |  |
|                                                                                                    | * Required |  |  |  |
| New Passwort* Passe enter New Password Contine Numberson                                                                                                    |            |  |  |  |
| Save                                                                                                    |            |  |  |  |
|                                                                                                    |            |  |  |  |
|                                                                                                    |            |  |  |  |
|                                                                                                    |            |  |  |  |
|                                                                                                    |            |  |  |  |
|                                                                                                    |            |  |  |  |
|                                                                                                    |            |  |  |  |
|                                                                                                    |            |  |  |  |

. . . . . . . . . . . .

### Account Log-In

| Us | er ID                       | Forgot<br>User ID?  |
|----|-----------------------------|---------------------|
| Pa | issword                     | Forgot<br>Password' |
|    | I agree to HIPAA Disclosure |                     |
|    | Remember User ID            |                     |
|    | LOGIN                       |                     |

To log-in to your account, enter your User ID and Password. Agree to the HIPAA Disclosure, and click "Login."

# **Account Overview**
# **Welcome Screen**

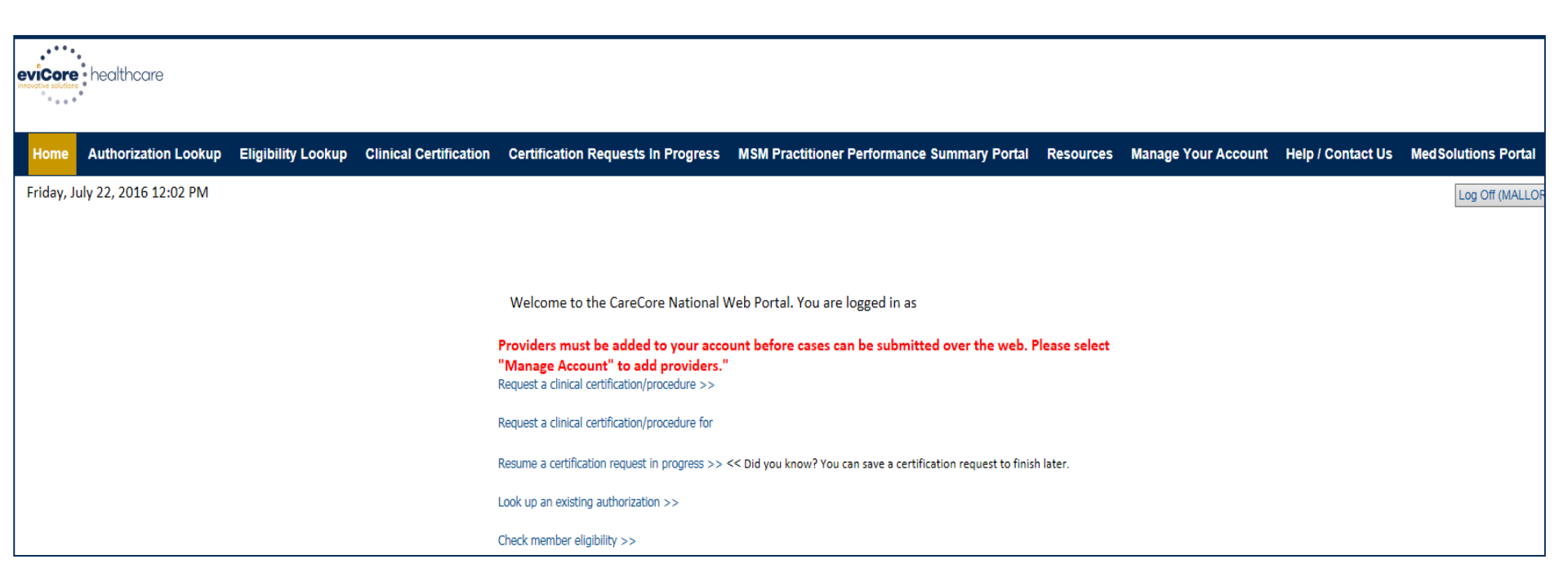

Providers will need to be added to your account prior to case submission. Click the "Manage Account" tab to add provider information.

<u>Note</u>: You can access the MedSolutions Portal at any time if you are registered. Click the MedSolutions Portal button on the top right corner to seamlessly toggle back and forth between the two portals without having to log-in multiple accounts.

# **Add Practitioners**

| Office Name:   | Bluffton                                        | Change Password | Edit Account |   |
|----------------|-------------------------------------------------|-----------------|--------------|---|
| Address:       | 400 Buckwalter Place Blvd<br>Bluffton, SC 29910 |                 |              | _ |
| Primary Contac | ct:                                             |                 |              |   |
| Email Address: |                                                 |                 |              | _ |
|                |                                                 |                 |              | _ |
| Add Provider   |                                                 |                 |              |   |
| Click Column H | eadings to Sort                                 |                 |              | _ |
| No providers e | n file                                          |                 |              |   |
| No providers o |                                                 |                 |              |   |

Click the "Add Provider" button.

# **Add Practitioners**

| Add Practitioner            |                                                                  |
|-----------------------------|------------------------------------------------------------------|
| Enter Practitioner informa  | ation and find matches.                                          |
| *If registering as renderin | g genetic testing Lab site, enter Lab Billing NPI, State and Zip |
| Practitioner NPI            |                                                                  |
| Practitioner State          | <b>•</b>                                                         |
| Practitioner Zip            |                                                                  |
| Find Matches Cancel         |                                                                  |
|                             |                                                                  |
|                             |                                                                  |
|                             |                                                                  |
|                             |                                                                  |

. . . . . . . . . . . . . . . .

Enter the Provider's NPI, State, and Zip Code to search for the provider record to add to your account. You are able to add multiple Providers to your account.

# **Adding Practitioners**

| Home Auth<br>Wednesday                              | orization Looku<br>, March 04, | Eligibility Lookup<br>2015 4:39 PM               | Clinical Certification    | n Certific | tation R      | equests In Prog  | ress MSM Practi | tioner |
|-----------------------------------------------------|--------------------------------|--------------------------------------------------|---------------------------|------------|---------------|------------------|-----------------|--------|
| Wednesday                                           | , March 04,                    | 2015 4:39 PM                                     |                           |            |               |                  |                 |        |
|                                                     |                                |                                                  |                           |            |               |                  |                 |        |
| This followi<br>practitioner<br><b>Practitioner</b> | ng practitior<br>you would l   | ner record(s) wer<br>ike to register?<br>Address | re found to match<br>City | the rec    | queste<br>Zip | d NPI. Is this t | he<br>Fax       |        |
| Name                                                | 0122456790                     | 123 Test Street                                  | Franklin                  | TN         | 37067         | (000) 000-0000   | (111) 111-1111  |        |
| John Smith                                          | 0123430/89                     |                                                  |                           |            |               |                  |                 |        |

Select the matching record based upon your search criteria

# **Manage Your Account**

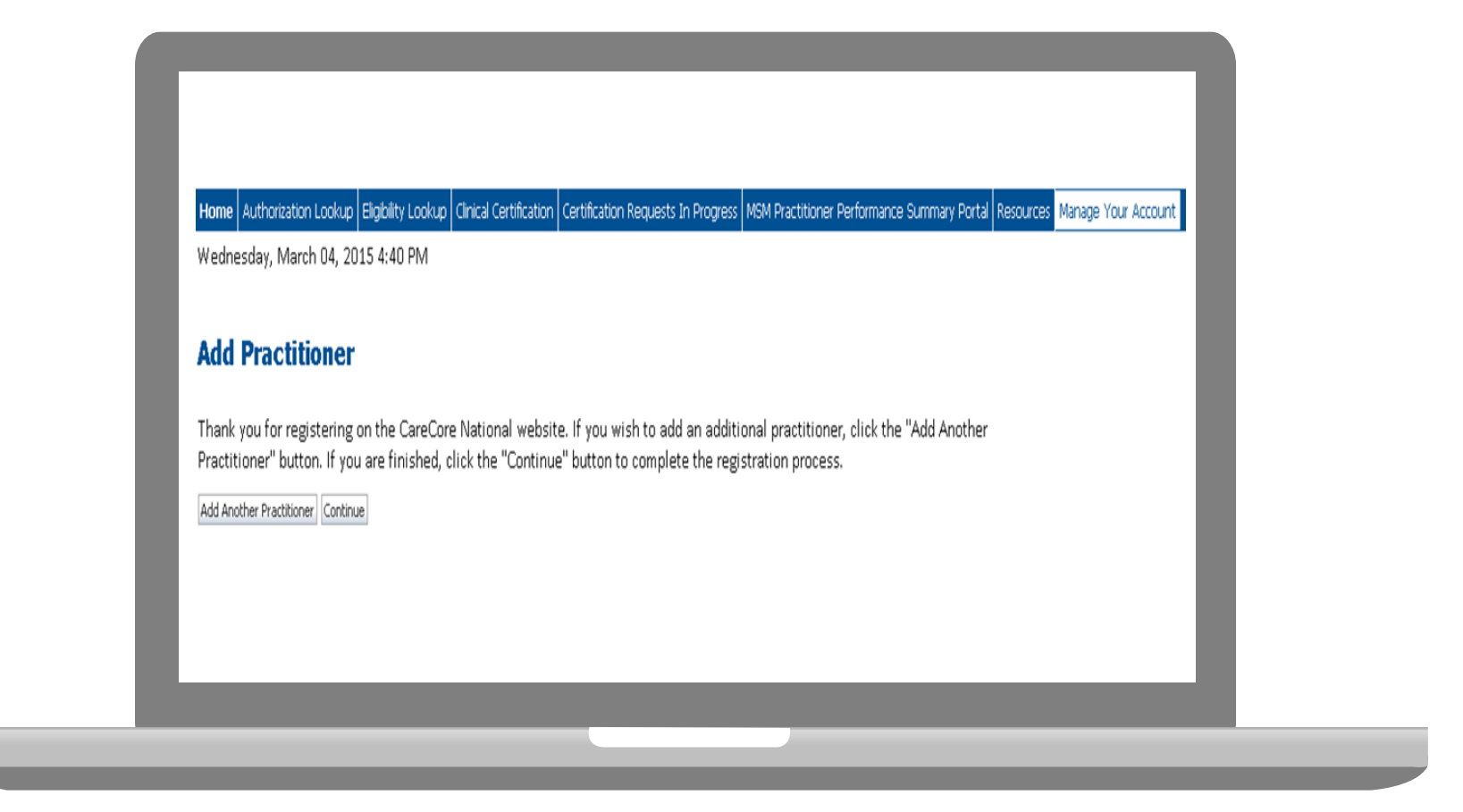

- Once you have selected a practitioner, your registration will be completed. You can then access the "Manage Your Account" tab to make any necessary updates or changes.
- You can also click "Add Another Practitioner" to add another provider to your account.

41

# **Case Initiation**

# **Initiating a Case**

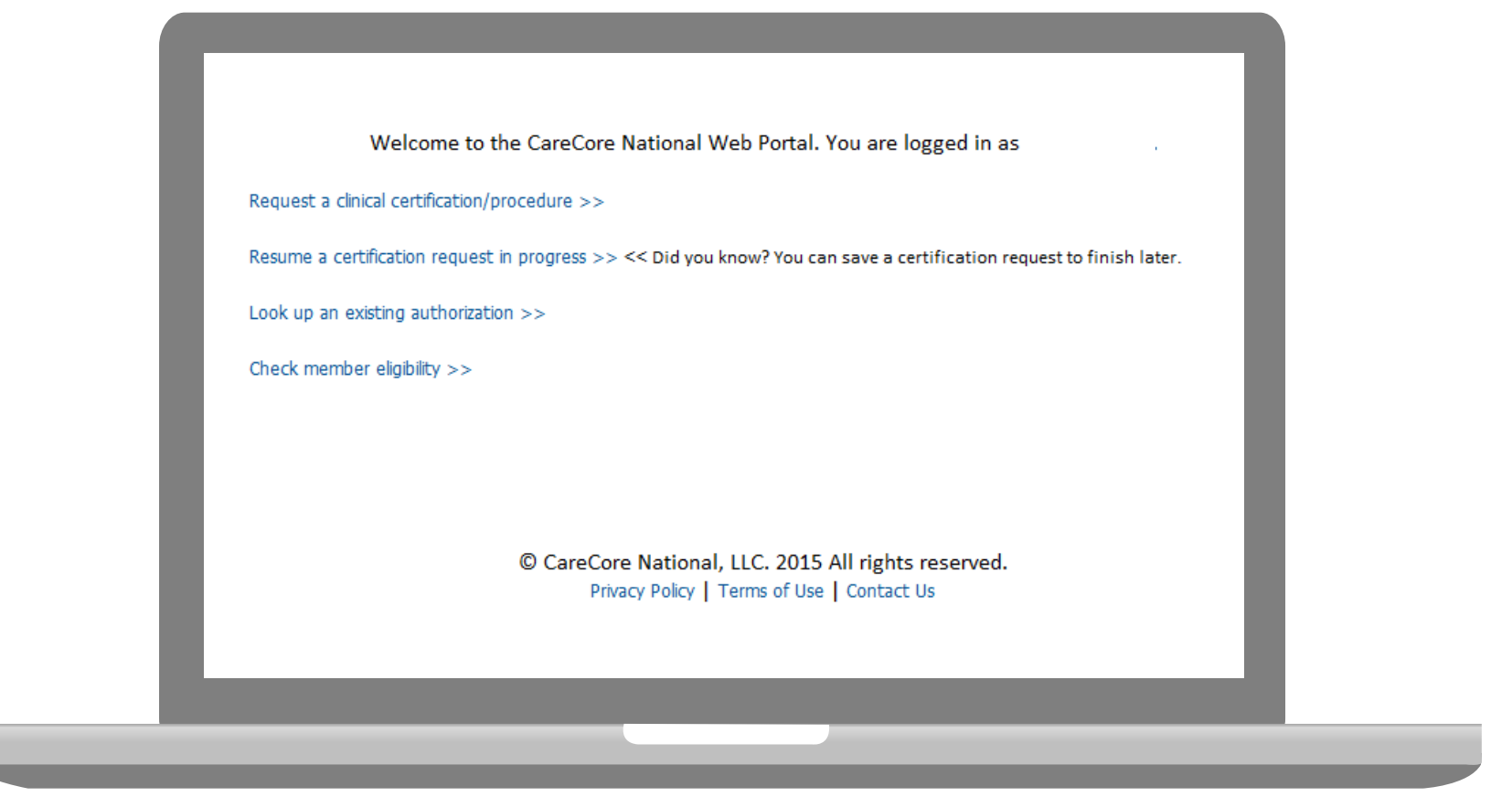

Choose "request a clinical certification/procedure" to begin a new case request.

# **Select Program**

| evicore healthcare                                                                                                    |                                                               |
|----------------------------------------------------------------------------------------------------|---------------------------------------------------------------|
| Home         Authorization Lookup         Eligibility Lookup         Clinical Certification         Certification R           Friday, October 23, 2015 11:26 AM         Friday         Certification         Certification | Requests In Progress MSM Practitioner Performance Summary Por |
| <b>Clinical Certification</b>                                                                                                    |                                                               |
| Please select the program for your certification:<br>Radiology and Cardiology<br>Specialty Drugs<br>Radiation Therapy Management Program (RTMP)<br>Musculoskeletal Management<br>Sleep Management<br>Lab Management Program<br>Medical Oncology Pathways<br>Are you building a case as a referring provider or as a dur                                                                                                    | rable medical equipment provider?                             |
| Please Select<br>Please Select<br>Referring Provider<br>Durable Medical Equipment                                                                                                    | able medical equipment provider?                              |

**Select Sleep Management then Referring Provider.** 

# **Select Referring Physician**

| innovative solutions                                                         | hcare                                                                                                    |
|------------------------------------------------------------------------------|----------------------------------------------------------------------------------------------------|
|                                                                              | Provider Web Portal                                                                                                    |
| Home Authorization Lookup Eligibility Loo<br>Thursday, June 18, 2015 1:30 PM | Clinical Certification         Certification Requests In Progress         MSM Practitioner Performance Summary Portal         Resources         Manage Your Account              |
| 10% Complete                                                                 | Clinical Certification                                                                                                    |
|                                                                              | Select the practitioner or group for whom you want to build a case. If the practitioner, group, or lab for whom you wish to build a Filter Last Name or NPI: Selected Physician: |
|                                                                              | Physician       SELECT                                                                                                    |
|                                                                              | Cancel Back Print Continue                                                                                                    |

Select the **Practitioner/Group** for whom you want to build a case.

# **Select Health Plan**

| evicore health                              | ncare                                                                                                    |   |
|---------------------------------------------|----------------------------------------------------------------------------------------------------|---|
|                                             | Provider Web Portal                                                                                                    |   |
| Home Authorization Lookup Eligibility Looku | p Cinical Certification Certification Requests in Progress MSM Practitioner Performance Summary Portal Resources Manage Your Account                                                              |   |
| mulsuky, suite 10, 2015 1.50 FW             |                                                                                                    |   |
|                                             | Clinical Certification                                                                                                    |   |
| 20% Complete                                |                                                                                                    |   |
|                                             | Please select the health plan for which you would like to build a case. If the health plan is not shown, please contact the plan                                                                  |   |
|                                             | at the number found on the member's identification card to determine if case submission through CareCore National is                                                                              |   |
|                                             | at the number found on the member's identification card to determine if case submission through CareCore National is necessary. Please Select a Health Plan                                       |   |
|                                             | at the number found on the member's identification card to determine if case submission through CareCore National is necessary. Please Select a Health Plan                                       |   |
|                                             | at the number found on the member's identification card to determine if case submission through CareCore National is<br>necessary.<br>Please Select a Health Plan 💌<br>Cancel Back Print Continue |   |
|                                             | at the number found on the member's identification card to determine if case submission through CareCore National is<br>necessary.<br>Please Select a Health Plan<br>Cancel Back Pint Continue    |   |
|                                             | at the number found on the member's identification card to determine if case submission through CareCore National is<br>necessary.<br>Please Select a Health Plan<br>Cancel Back Print Continue   | l |
|                                             | at the number found on the member's identification card to determine if case submission through CareCore National is<br>necessary.<br>Please Select a Health Plan<br>Cancel Back Pint Continue    | l |
|                                             | at the number found on the member's identification card to determine if case submission through CareCore National is<br>necessary.<br>Please Select a Health Plan<br>Cancel Back Print Continue   | l |

Choose the appropriate Health Plan for the case request.

# **Contact Information**

|           | Clinical Certification      |             |  |
|-----------|-----------------------------|-------------|--|
| Physician | Physician's Name            | [2]         |  |
| EDIT      | Who to Contact Test Contact | [?]         |  |
|           | Fax (555) 555-555           | 5 [?]       |  |
|           | Phone (555) 555-555         | 6 [?]       |  |
|           | Ext.                        | [?]         |  |
|           | Cell Phone (122) 334-455    | 6           |  |
|           | Email test@test.cor         | n           |  |
|           | Cancel Back Print Continue  | s reserved. |  |

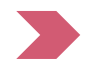

Enter the Physician's name and appropriate information for the point of contact individual.

# **Member Information**

|                        | . u  |                             | mation                        |     |
|------------------------|------|-----------------------------|-------------------------------|-----|
|                        |      | Clinical Certifica          | tion                          |     |
| 30% Complete           |      | Patient ID:                 |                               | ]   |
| Physician<br>DOE, JOHN | EDIT | Date Of Birth:              | MM/DD/YYYY                    |     |
|                        |      | Patient Last Name Only:     |                               | [?] |
|                        |      | DO NOT INCLUDE ALPHA PREFI) | K. ENTER NUMERIC DIGITS ONLY. |     |
|                        |      | ELIGIBILITY LOOKUP          |                               |     |
|                        |      | Cancel Back Print           |                               |     |

Enter the member information including the Patient ID number, date of birth, and patient's last name. Click "Eligibility Lookup."

# **Clinical Details**

. . . . . . . . . .

| ( | Clinical                                                             | Certificat                     | ion                                                      |                      |  |
|---|----------------------------------------------------------------------|--------------------------------|----------------------------------------------------------|----------------------|--|
| Т | his procedu                                                          | re will be perfo               | rmed on 10/30/2015                                       | 5. CHANGE            |  |
| s | leep Manag                                                           | gement Proces                  | lures                                                    |                      |  |
|   | Select a Pro                                                         | cedure by CPT                  | Code [?] or Descript                                     | ion [?]              |  |
| D | 95805<br>95810<br>95811<br>E0470<br>E0471<br>E0601<br>G0399<br>RSPLY | osis Code (l<br>diagnosis code | OOKUP by Code or Do<br>LOOKUP<br>? Please follow these : | escription)<br>steps |  |
| 4 | Cancel Back                                                          | Print                          |                                                          |                      |  |

Enter the appropriate **CPT Code**.

## **Clinical Details**

. . . . . . . . . . . .

|                                                                                                    | cal Certin       | ication                           |                                                                                               |  |
|----------------------------------------------------------------------------------------------------|------------------|-----------------------------------|-----------------------------------------------------------------------------------------------|--|
| This pro                                                                                                    | cedure will be   | performed on 10/30/201            | 15. CHANGE                                                                                    |  |
| Sleep N                                                                                                    | lanagement P     | Procedures                        |                                                                                               |  |
| Select a                                                                                                    | Procedure by CPT | Code [?] or Description [?]       |                                                                                               |  |
| 95810                                                                                                    | V POLYSOM >      | >6 YRS >=4 ADD PARAM              | Clinical Certification                                                                        |  |
|                                                                                                    |                  |                                   | This procedure has not been performed.                                                        |  |
| Diagnosis                                                                                                    |                  |                                   | Sleep Management Procedures                                                                   |  |
| Select a                                                                                                    | Diagnosis Code ( | Lookup by Code or Description     | Select a Procedure by CPT Code [?] or Description [?]<br>95810 V POLYSOM >6 YRS >=4 ADD PARAM |  |
|                                                                                                    | Diagnosis Code   | Descr                             | Diagnosis                                                                                     |  |
| SELECT                                                                                                    | G47.00           | Insomnia, unspecified             | Diagnosis Code: G47.10<br>Description: Hypersomnia, unspecified                               |  |
| SELECT                                                                                                    | G47.01           | Insomnia due to medical condition | Change Diagnosis                                                                              |  |
| SELECT                                                                                                    | G47.09           | Other insomnia                    | Cancel Back Print Continue                                                                    |  |
| SELECT                                                                                                    | G47.10           | Hypersomnia, unspecified          |                                                                                               |  |
| SELECT                                                                                                    | G47.11           | Idiopathic hypersomnia with long  | sleep time                                                                                    |  |
| And a second second sec |                  |                                   | M AND PROFILE AND PROFILE                                                                     |  |

Enter the appropriate ICD-10 Diagnosis Code.

# **Verify Service Selection**

| Home Authorization Looku | Eligibility Lookup | Cirical Certification Certification                                  | n Requests In Progress Physician Criteria Manage Your Account                                      |   |
|--------------------------|--------------------|----------------------------------------------------------------------|----------------------------------------------------------------------------------------------------|---|
| Tuesday, April 15, 2014  | 4 4:01 PM          |                                                                      |                                                                                                    |   |
| 40% Complet              |                    | Clinical Certific<br>Confirm your service s                          | cation<br>election.                                                                                |   |
| Physician                | EDIT               | Treatment Start:<br>CPT Code:                                        | 10/30/2015<br>95810                                                                                |   |
| Patient                  | EDIT               | Description:<br>Diagnosis Code:<br>Diagnosis:<br>Change Procedure or | POLYSOM >6 YRS >=4 ADD PARAM<br>G47.33<br>Obstructive sleep apnea (adult) (pediatric)<br>Diagnosis | L |
|                          |                    | Cancel Back Print                                                    | Continue                                                                                           |   |

Confirm selected procedure and ICD-10 diagnosis code.

# **Site Selection**

| Home Authorization Lookup Eligibility Looku                                                              | Cinical Certification Ce                                                                           | rtification Requests In Progress Physician Orbinia I                                                                                                    | Nanage Your Account Cardiology Approval Report                                                                                                    |  |
|----------------------------------------------------------------------------------------------------|----------------------------------------------------------------------------------------------------|----------------------------------------------------------------------------------------------------|----------------------------------------------------------------------------------------------------|--|
| Tuesday, April 15, 2014 4:03 PM                                                                          |                                                                                                    |                                                                                                    | Leg Off (ROSHAF                                                                                                    |  |
| 62% Complete<br>Physician                                                                                | Clinical Cer<br>The locations lis<br>order. If the loca<br>location using th<br>Specific Site Sear | rtification<br>ted below are within 25 miles from the r<br>tion you would like to send your patien<br>te Specific Site Search parameters below<br>rch        | nember's zip code and are listed in a random<br>t to is not on this list, you can search for that                                                   |  |
| Putlent                                                                                                  | Use the fields be<br>options are by n<br>portion of the n<br>NPE<br>TINE                           | Now to search for specific sites. For best<br>ame plus zijo or name plus city. You may<br>ame and we will provide you the site na<br>Zip Code: 10016<br>Gty: | results, search by NPI or TIN. Other search<br>search a partial site name by entering some<br>mes that most closely match your entry.<br>Site Name: |  |
| Service<br>4/16/2014 EDIT<br>76837 US PREGNANT UTERUS<br>TRAMSVACINA<br>640.30 HEMCIRE EARLY PREG-UNSPEC |                                                                                                    |                                                                                                    | Starts with<br>10000P SITE                                                                                                    |  |
|                                                                                                    | (SPOT)                                                                                             | Name                                                                                                    | Address                                                                                                    |  |
|                                                                                                    | SHELL                                                                                              |                                                                                                    |                                                                                                    |  |
|                                                                                                    | SHLECT                                                                                             |                                                                                                    |                                                                                                    |  |
|                                                                                                    | SHECT                                                                                              |                                                                                                    |                                                                                                    |  |
|                                                                                                    | Cancel Back Pr                                                                                     | K.                                                                                                    |                                                                                                    |  |
|                                                                                                    |                                                                                                    |                                                                                                    |                                                                                                    |  |

Select the site. Verify all information entered and make any needed changes prior to moving into the clinical collection phase of the preauthorization process.

You will not have the opportunity to make changes after that point.

# **Clinical Collection**

Home Authorization Lookup Eligibility Lookup Cinical Certification Certification Requests In Progress Physician Criteria Manage Your Account Friday, April 25, 2014 9:57 AM **Clinical Certification** You are about to enter the clinical information collection phase of the authorization process. Once you have clicked "Continue," you will not be able to edit the Physician, Patient, or Service information entered in the previous steps. Please be sure that all this data has been entered correctly before continuing. In order to ensure prompt attention to your on-line request, be sure to click SUBMIT CASE before exiting the system. This final step in the on-line process is required even if you will be submitting additional information at a later time. Failure to formally submit your request by clicking the SUBMIT CASE button will cause the case record to expire with no additional correspondence from CareCore National. Cancel Back Print Continue Click here for help or technical support

# **Clinical Collection**

| Clinical Cortification                   |                                           |                              |                                          |
|------------------------------------------|-------------------------------------------|------------------------------|------------------------------------------|
| chinear certification                    |                                           |                              |                                          |
| What are the patient's complaints?       |                                           |                              |                                          |
| excessive daytime sleepiness (EDS)       | non-restorative sleep                     |                              |                                          |
| disturbed or restless sleep              | no complaints                             |                              |                                          |
| Other (specify)                          |                                           |                              |                                          |
| What symptoms do you have document       | ted evidence of?                          |                              |                                          |
| choking during sleep                     |                                           | de                           | creased concentration during the daytime |
| witnessed apneas during sleep            |                                           |                              | emory loss                               |
| gasping during sleep                     |                                           | de                           | creased libido                           |
| retrognathia, tonsillar hypertrophy or   | other physiologic abnormalities comp      | promising respiration [] irr | itability                                |
| disruptive snoring                       |                                           | no                           | cturia                                   |
| hypertension                             |                                           | [] no                        | ne of these symptoms                     |
| morning headaches                        |                                           |                              |                                          |
|                                          |                                           |                              |                                          |
| A How many weeks has the natient experi- | enced these symptoms (if there are no     | symptoms enter "0")?         |                                          |
| The potent experies                      | enced these symptoms (in there are no     | symptoms enter o ji          |                                          |
|                                          |                                           |                              |                                          |
| What medications is the patient current  | tly taking? (Please write "none" if the p | atient is not taking any me  | dication)                                |
|                                          |                                           |                              |                                          |
| What is the nationt's BM12               |                                           |                              |                                          |
|                                          |                                           |                              |                                          |
|                                          |                                           |                              |                                          |
| Do you know the patient's Epworth Sleet  | piness Score (ESS)?                       |                              |                                          |
|                                          |                                           |                              |                                          |
| ( ) Yes ( ) NO                           |                                           |                              |                                          |

# **Clinical Collection**

|                               |                                                                              |                    |                     |                         |                    | _             |  |
|-------------------------------|------------------------------------------------------------------------------|--------------------|---------------------|-------------------------|--------------------|---------------|--|
| Clinical Cer                  | tification                                                                   |                    |                     |                         |                    | _             |  |
| o "The evidence<br>○ Yes ○ No | presented indicates that a ho                                                | ne sleep study can | be authorized. Woul | d you like to change th | is request to home | sleep study?" |  |
| SUBMIT                        |                                                                              |                    |                     |                         |                    |               |  |
| Finish Later                  | Did you know?<br>You can save a<br>certification request to<br>finish later. |                    |                     |                         |                    | - 1           |  |
| Cancel Print                  |                                                                              |                    |                     |                         |                    | _             |  |
| Click here for help           | o or technical support                                                       |                    |                     |                         |                    | _             |  |
|                               |                                                                              |                    |                     |                         |                    | _             |  |
|                               |                                                                              |                    |                     |                         |                    | _             |  |
|                               |                                                                              |                    |                     |                         |                    |               |  |

Offer of HST redirection is made on the web.

### **Medical Review**

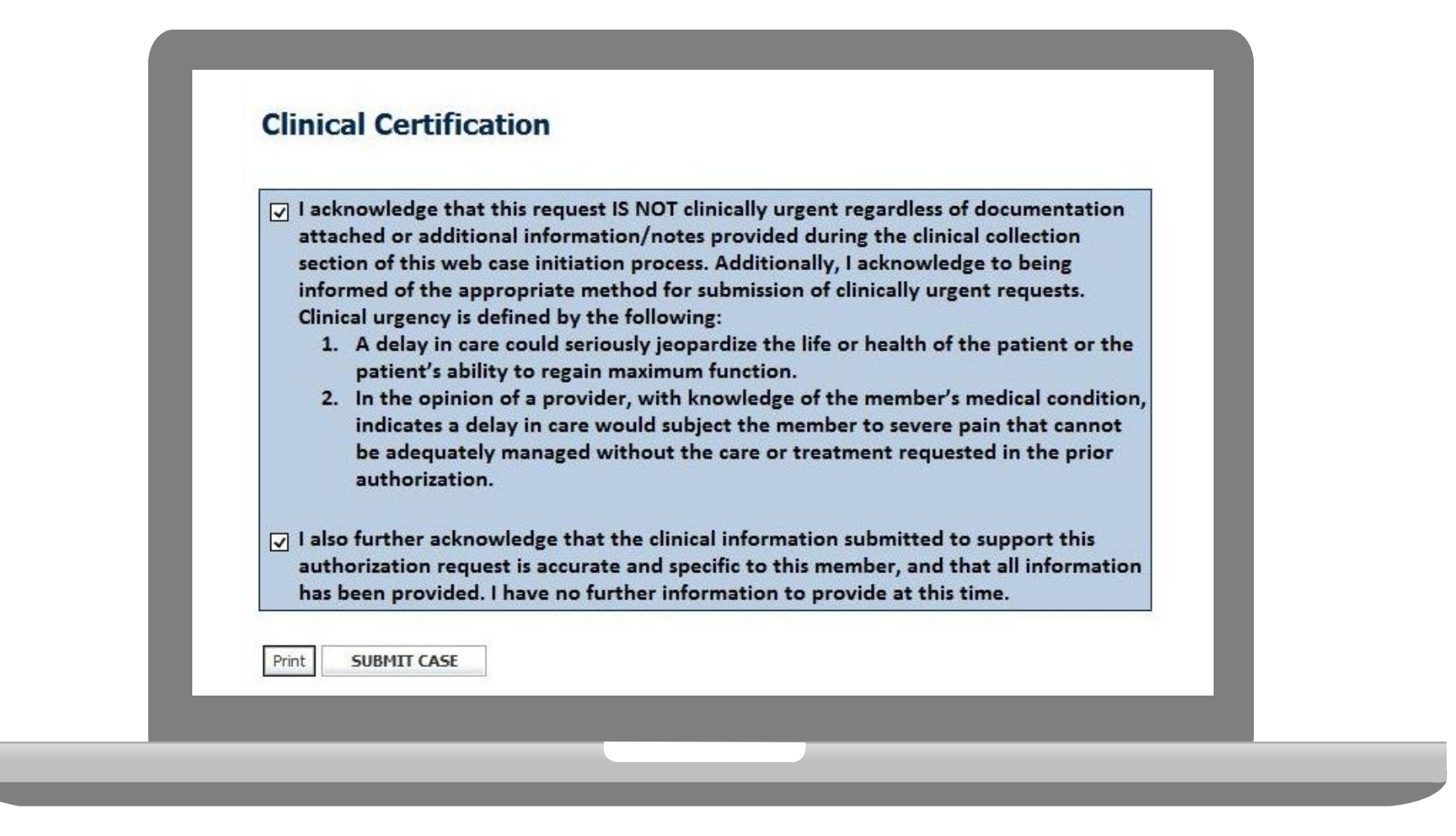

Acknowledge the Clinical Certification statements, and hit "Submit Case."

# Approval

Continue

Print

| Your case has been Approved.        |                   |
|-------------------------------------|-------------------|
| Provider Name:                      | Contact:          |
| Provider Address:                   | Phone<br>Number:  |
|                                     | Fax Number:       |
| Patient Name:<br>Insurance Carrier: | Patient Id:       |
| Site Name:                          | Site ID:          |
| Site Address:                       |                   |
| Primary Diagnosis Code:             | Description:      |
| Secondary Diagnosis<br>Code:        | Description:      |
| CPT Code:                           | Description:      |
| Modifier:                           |                   |
| Authorization Number:               |                   |
| Review Date:                        |                   |
| Expiration Date:                    |                   |
| Status: Your case h                 | as been Approved. |

Determination at the end of the pathway is given to the provider.

A case number and next steps will be listed.

### **Medical Review**

| Of unanditional information specific to the member's condition you would like to provide? |
|-------------------------------------------------------------------------------------------|
| <ul> <li>I would like to opticate additional extension the same second ed.</li> </ul>     |
| C I would like to enter additional notes in the space provided                            |
| C I would have to uphode a document and enter additional notes                            |
| <ul> <li>I nave no addictorial information to provide at this time</li> </ul>             |
| Enter text in the space provided below or both.                                           |
| Additional Information - Notes:                                                           |
|                                                                                           |
|                                                                                           |
|                                                                                           |
|                                                                                           |
|                                                                                           |
|                                                                                           |
| 2                                                                                         |
| You may upload a document from your computer (PDF or Word less than 5MB)                  |
|                                                                                           |
| VAdditional Upload Document:                                                              |
| Browse                                                                                    |
|                                                                                           |
|                                                                                           |
| SUBMIT                                                                                    |
|                                                                                           |
|                                                                                           |
| Finish Later Did you know?                                                                |
| You can save a certification                                                              |
| request to finish later.                                                                  |
|                                                                                           |
|                                                                                           |
|                                                                                           |
|                                                                                           |
|                                                                                           |

If additional information is required, you will have the option to either upload documentation, enter information into the text field, or contact us via phone.

# **Building Additional Cases**

| Home Authorization Lookup Eligibility Lookup Clinical Certific | ation Certification Requests In Progre | ess MSM Practitioner Performance Summary Portal Resources Manage Your Account |        |
|----------------------------------------------------------------|----------------------------------------|-------------------------------------------------------------------------------|--------|
| Thursday, March US, 2015 10:15 AM                              |                                        |                                                                               |        |
| Clinical Certification                                         |                                        |                                                                               |        |
| Thank you for submitting a request for clinical certifi        | ation. Would you like to:              |                                                                               |        |
| Return to the main menu                                        |                                        |                                                                               |        |
| Start a new request                                            |                                        |                                                                               |        |
|                                                                |                                        |                                                                               |        |
| You can also start a new request using some of the s           | ame information.                       |                                                                               |        |
| Start a new request using the same:                            |                                        |                                                                               |        |
| C Program                                                      |                                        |                                                                               |        |
| C Provider                                                     |                                        |                                                                               |        |
| C Program and Provider                                         |                                        |                                                                               |        |
| Program and Health Plan                                        |                                        |                                                                               |        |
|                                                                |                                        |                                                                               |        |
| Is this request also for the same:                             |                                        |                                                                               |        |
| Provider Member                                                | Procedure                              | Same Program and Health Plan only (new provider, member, and proceedings)     | edure) |
|                                                                |                                        |                                                                               |        |
|                                                                |                                        |                                                                               |        |

Once a case has been submitted for clinical certification, you can return to the Main Menu, resume an in-progress request, or start a new request. You can indicate if any of the previous case information will be needed for the new request.

### **Authorization Look Up**

| eviCore healthcare              |                                           |                                    |                                |                         |                     |
|---------------------------------|-------------------------------------------|------------------------------------|--------------------------------|-------------------------|---------------------|
| Home Authorization Lookup       | Eligibility Lookup Clinical Certification | Certification Requests In Progress | MSM Practitioner Performance S | ummary Portal Resources | Manage Your Account |
| Tuesday, November 22, 2016 2:30 | PM                                        |                                    |                                |                         |                     |
| Authorization Looku             | I <b>P</b><br>nented                      |                                    |                                |                         |                     |
| Search by Member Inform         | ation                                     |                                    |                                |                         |                     |
| REQUIRED FIELDS                 |                                           |                                    | Search by Author               | rization Number/ NPI    |                     |
| Healthplan:                     |                                           | $\checkmark$                       | REQUIRED FIELDS                |                         |                     |
| Provider NPI:                   |                                           |                                    | Provider NPI:                  | ×                       |                     |
|                                 |                                           |                                    | Auth/Case Number:              |                         |                     |
| Patient ID:                     |                                           |                                    | Search                         |                         |                     |
| Patient Date of Birth:          | MM/DD/YYYY                                |                                    |                                |                         |                     |
| OPTIONAL FIELDS                 |                                           |                                    |                                |                         |                     |
| Case Number:                    |                                           |                                    |                                |                         |                     |
| or                              |                                           |                                    |                                |                         |                     |
| Authorization Number:           |                                           |                                    |                                |                         |                     |

- Select Search by Authorization Number/NPI. Enter the provider's NPI and authorization or case number. Select Search.
- You can also search for an authorization by Member Information, and enter the health <sub>60</sub> plan, Provider NPI, patient's ID number, and patient's date of birth.

# **Authorization Status**

| Authorization L       | ookup               |  |
|-----------------------|---------------------|--|
| New Security Features | Implemented         |  |
| Authorization Number: |                     |  |
| Case Number:          |                     |  |
| Status:               |                     |  |
| Approval Date:        |                     |  |
| Service Code:         |                     |  |
|                       | CHANGE SERVICE CODE |  |
| Service Description:  |                     |  |
| Site Name:            |                     |  |
| Expiration Date:      |                     |  |
| Date Last Updated:    | []                  |  |
| Correspondence:       | VIEW CORRESPONDENCE |  |

The authorization will then be accessible to review. To print authorization correspondence, select View Correspondence.

# **Eligibility Look Up**

| eviCore<br>innovative solutions                                                   | nealthcare                                                                                                    |                               |
|-----------------------------------------------------------------------------------|----------------------------------------------------------------------------------------------------|-------------------------------|
| Home Authorization Lookup<br>Thursday, June 18, 2015 3:                           | Eligibility Lookup Clinical Certification Certification Requests In Progress MSM P<br>22 PM                               | ractitioner Performance Sum   |
| Eligibility Lookup                                                                | lemented                                                                                                    |                               |
| Health Plan:<br>Patient ID:<br>Member Code:                                       |                                                                                                    |                               |
| Cardiology Eligibility:<br>Radiology Eligibility:<br>Radiation Therapy Eligibilit | Medical necessity determination required.<br>Precertification is Required<br>y: Medical necessity determination required. |                               |
| Sleep Management Eligibil Print Done Search Again                                 | ty: Medical necessity determination required.                                                                             |                               |
| CONFIDENTIALITY NOTICE: Certai<br>contained in the code-accessed p                | n portions of this website are accessible only by authorized users and unique identif<br>ortions is STRICTLY PROHIBITED.  | ying credentials, and may cor |

# **Provider Resources**

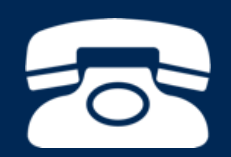

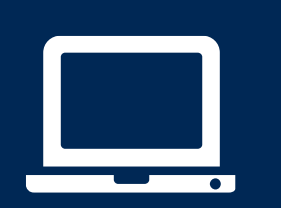

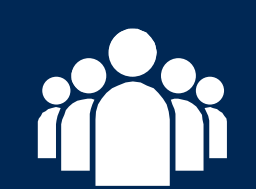

|   | $\mathbf{P}$ |
|---|--------------|
| - |              |
|   |              |
|   |              |
|   |              |
|   |              |

#### **Online Resources**

- You can access important tools and resources at <u>www.evicore.com</u>.
- Select the <u>Resources</u> to view FAQs, Clinical Guidelines, Online Forms, and more.

| CLINICAL GUIDELINES                                    | I Would Like To                                        |
|--------------------------------------------------------|--------------------------------------------------------|
| Clinical Worksheets                                    | Request a Consultation with a Clinical Pee<br>Reviewer |
| Network Standards/Accreditations<br>Provider Playbooks | Request an Appeal or Reconsideration                   |
|                                                        | Receive Technical Web Support                          |
|                                                        | Check Status Of Existing Prior Authorization           |
| Learn How To                                           |                                                        |
| Submit A New Prior Authorization                       |                                                        |
|                                                        |                                                        |

# **Quick Reference Tool**

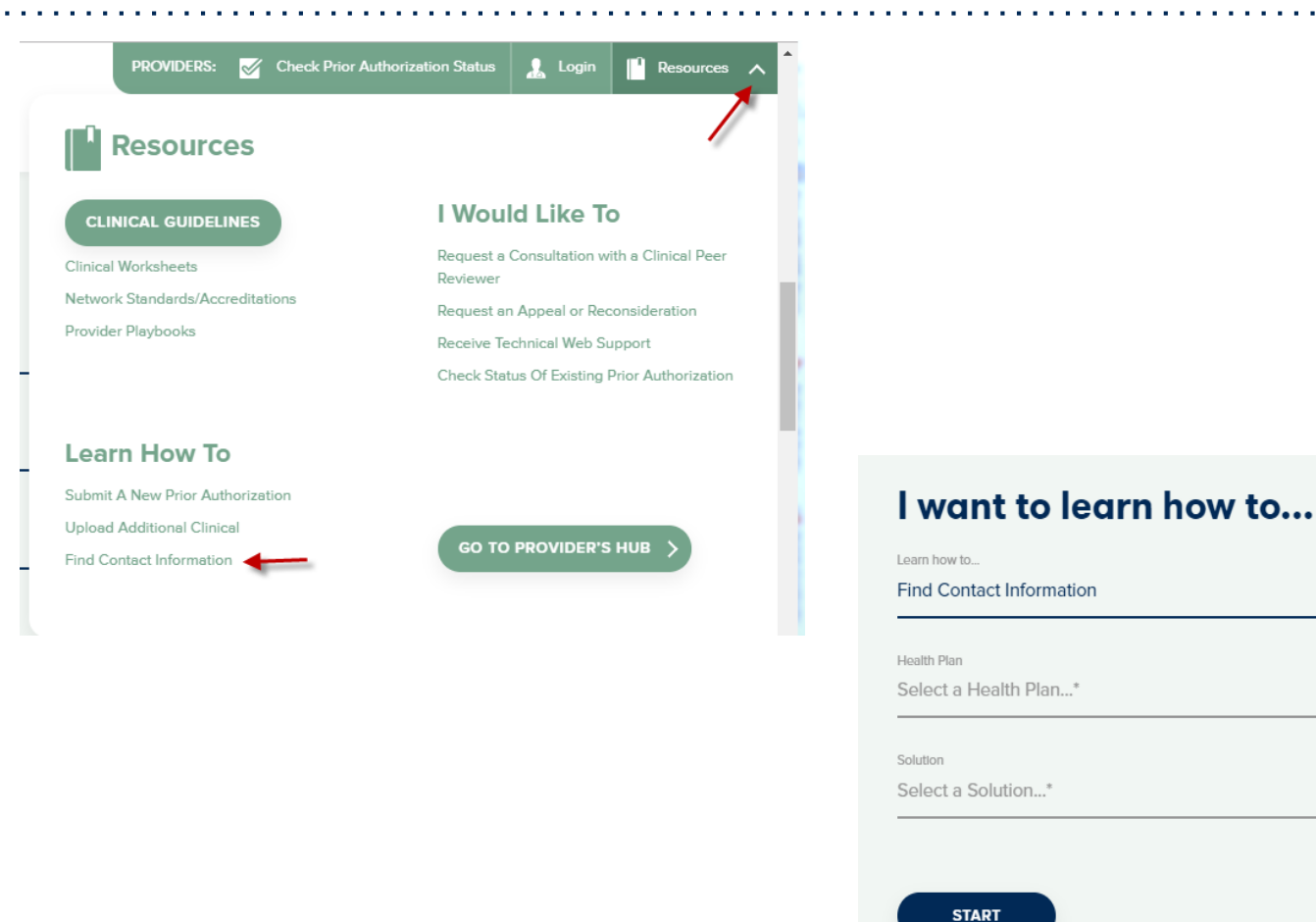

Access health plan specific contact information at <u>www.evicore.com</u> by clicking the resources tab then select Find Contact Information, under the Learn How to section. Simply select Health Plan and Solution to populate the contact phone and fax numbers as well as the appropriate legacy portal to utilize for case requests.

## **Sleep Management Program**

| evi      | Core healthcare                                                                                                    | Sleep Study Wor<br>PH#: 888-511-0401 | ksheet            | Website: ww       | w.eviCore.com             |
|----------|----------------------------------------------------------------------------------------------------|--------------------------------------|-------------------|-------------------|---------------------------|
|          | · ·                                                                                                    | (The following form n                | nust be filled ou | ut completely for | all sleep testing)        |
|          | Patient Name:                                                                                                    |                                      |                   |                   |                           |
| t        | DOB:                                                                                                    |                                      |                   |                   |                           |
| atier    | Insurance Plan:                                                                                                    |                                      | Member ID:        |                   |                           |
| <u>č</u> | Epworth Sleepiness Sco                                                                                               | ore (ESS, see page 4 ):              |                   |                   |                           |
|          | BMI:                                                                                                    | Height:                              |                   | Weight:           |                           |
| an       | Ordering Physician Name: MD NPI #:                                                                                   |                                      |                   |                   |                           |
| sici     | Physician Address:                                                                                                   |                                      |                   |                   |                           |
| Phy      | City:                                                                                                    | State:                               |                   |                   | ZIP:                      |
| 1        | a. Study Requested                                                                                                   |                                      |                   |                   | ;                         |
|          | Home Sleep Test (G0399)                                                                                              |                                      |                   |                   |                           |
|          | Split Sleep Study (95811)                                                                                            |                                      |                   |                   |                           |
|          | Polysomnography - Attended (95810)                                                                                   |                                      |                   |                   |                           |
|          | PAP Titration or Re-titration (95811)                                                                                |                                      |                   |                   |                           |
|          | b. Has the member had a sleep study in the past? If yes, please complete sections<br>(5) and (6) below.              |                                      |                   |                   |                           |
|          | c. If a facility study is checked, but only a Home Sleep Test meets criteria, would you like to order a HST instead? |                                      |                   |                   |                           |
|          | d. Has the patient had a comprehensive sleep evaluation by the ordering physician?                                   |                                      |                   |                   |                           |
|          | e. Participating site if a fa                                                                                        | acility based study is author        | rized.            |                   |                           |
|          | Name:                                                                                                    |                                      | TIN:              |                   |                           |
| 2        | a. Complaints and Sym                                                                                                | ptoms: (Check all that ap            | oply)             |                   |                           |
|          | Snoring                                                                                                    | Excessive d                          | laytime sleepine  | ess 📃 Disturb     | ed or restless sleep      |
|          | Non-restorative sle                                                                                                  | ep Morning hea                       | adaches           | Memor             | y loss                    |
|          |                                                                                                    | N/itpaced r                          | pauses in breath  | ning Chokin       | g during sleep            |
|          | High blood pressur                                                                                                   | winessed p                           |                   |                   |                           |
|          | High blood pressur                                                                                                   | ep Frequent ur                       | nexplained arous  | sals 📃 Nocturi    | a                         |
|          | High blood pressur<br>Gasping during slee<br>Decreased libido                                                        | ep Frequent ur                       | nexplained arous  | sals Nocturi      | a<br>nbulatory individual |

- Worksheets for attended sleep studies and MSLT procedures are on the eviCore website.
- The provider should complete this worksheet prior to contacting eviCore for an authorization
- The worksheet is a tool to help providers prepare for authorization request.

# Do <u>NOT</u> fax this sheet to eviCore to build a case.

### **Provider Resources: Web-Based Services**

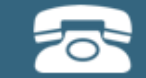

Pre-Certification Call Center

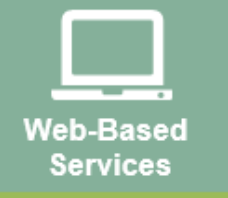

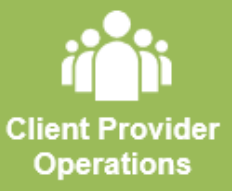

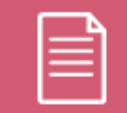

Documents

#### www.evicore.com

To speak with a Web Specialist, call (800) 646-0418 (Option #2) or email <a href="mailto:portal.support@evicore.com">portal.support@evicore.com</a>.

- Request authorizations and check case status online 24/7
- Pause/Start feature to complete initiated cases
- Upload electronic PDF/word clinical documents

#### **Provider Resources: Preauthorization Call Center**

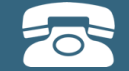

Pre-Certification Call Center

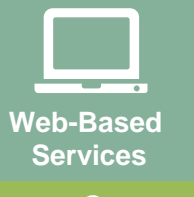

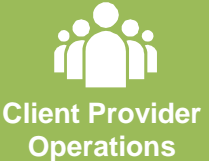

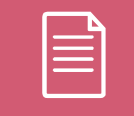

Documents

#### 7:00 AM - 7:00 PM (Local Time): 855-252-1117

- Obtain pre-certification or check the status of an existing case
- Discuss questions regarding authorizations and case decisions
- Change facility or CPT Code(s) on an existing case

#### **Provider Resources: Client Provider Operations**

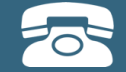

Pre-Certification Call Center

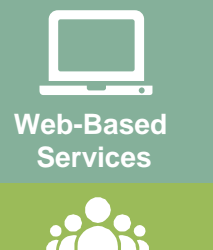

Client Provider Operations

Documents

#### clientservices@evicore.com

- Eligibility issues (member, rendering facility, and/or ordering physician)
- Questions regarding accuracy assessment, accreditation, and/or credentialing
- Issues experienced during case creation
- Request for an authorization to be re-sent to the health plan

### **Provider Resources: Implementation Website**

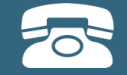

Pre-Certification Call Center

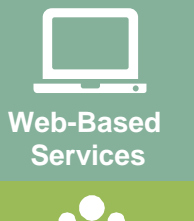

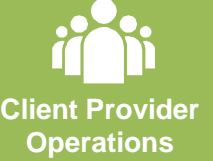

| Documents |  |
|-----------|--|

Provider Enrollment Questions Contact your Provider Network Consultant for more information

Blue Cross and Blue Shield Implementation site - includes all implementation documents:

#### https://www.evicore.com/healthplan/bcbs

- Provider Orientation Presentation
- **CPT code list of the procedures that require preauthorization**
- Quick Reference Guide
- eviCore clinical guidelines
- FAQ documents and announcement letters

You can obtain a copy of this presentation on the implementation site listed above. If you are unable to locate a copy of the presentation, please contact the Client Provider Operations team at <u>ClientServices@evicore.com</u>.

# eviCore healthcare PAP COMPLIANCE PROGRAM: THERAPYSUPPORT

**HCSC DME PROVIDER Training** 

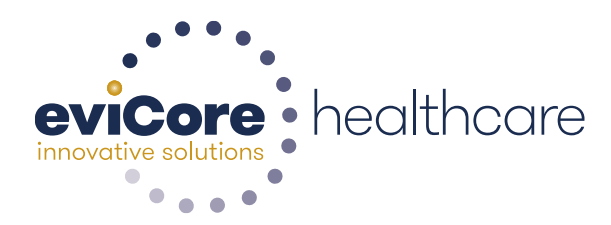

© 2015 eviCore healthcare. All Rights Reserved. This presentation contains CONFIDENTIAL and PROPRIETARY information.

#### What's Changing?

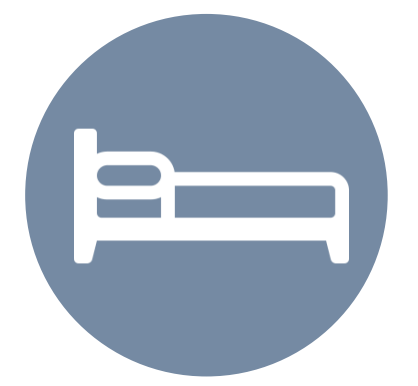

### Monitoring PAP Compliance

 Beginning June 1, 2017, PAP compliance data will be monitored for BCBS Medicare and Medicaid members by eviCore healthcare.

 90 day PAP compliance will need to be objectively validated to qualify for purchase authorization.

 For at least the first 90 days of usage, PAP machines must be equipped with a modem – can be wireless or wired.

 Data entry at setup will be critical to proper monitoring and payment.
Process for tracking patient compliance can be labor-intensive.

Comprehensive online databases from manufacturers are not fully utilized

Process = authorization of PAP  $\rightarrow$  PAP set up  $\rightarrow$  compliance monitoring  $\rightarrow$  PAP purchase authorization  $\rightarrow$  resupply

This workflow can be complicated and time consuming.

DMEs vary in frequency, periodicity, and completeness of checks which results in greater variability in outcomes

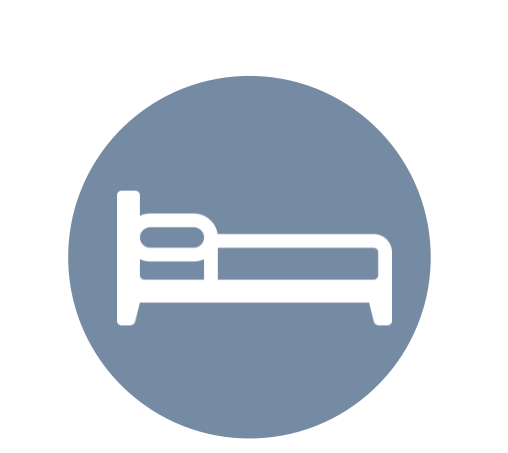

#### TherapySupport<sup>SM</sup> Focus

#### **PAP Compliance Matters**

PAP usage data <u>directly</u> from patient device via SleepLink

Standardizes compliance process across all DME providers

Sleep Educators support behavior change

Minimal additional work for DME providers

Enables DME provider reports

<u>Goal</u>: Improve patient outcome and reduce costs

#### **TherapySupport<sup>SM</sup> Workflow**

#### Process for utilizing compliance data is very straightforward

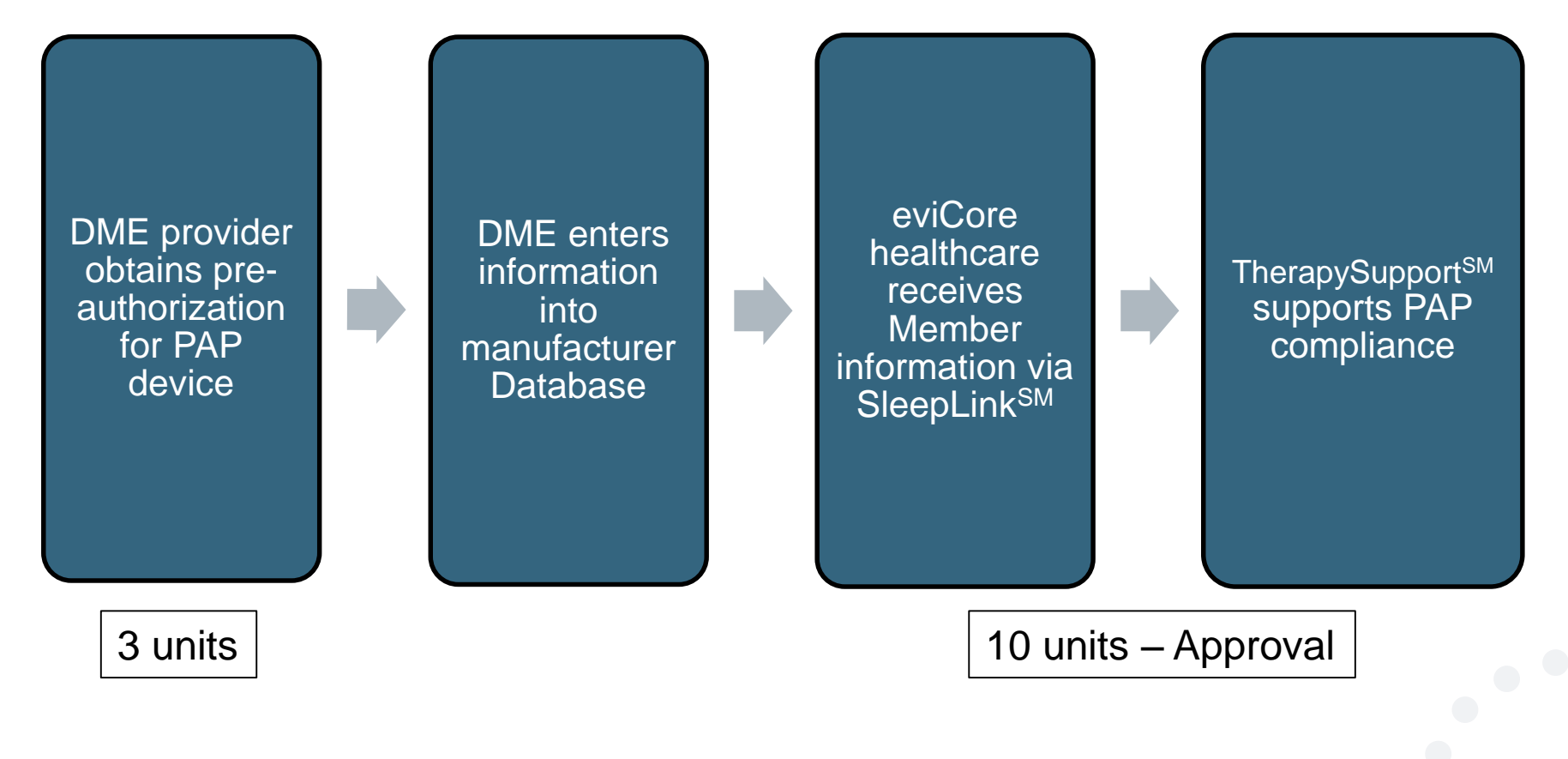

#### What does this mean for the DME Provider?

\*eviCore healthcare will monitor member compliance with PAP machines BUT DME providers still need to work with their patients\*

<u>Non-compliant members</u>: eviCore healthcare will outreach to DME and physician periodically to support compliance

Support for non-compliant members will allow time for member to become comfortable with Therapy and will escalate as needed

Compliant members: eviCore healthcare interaction will be minimal

\*\*Authorization for the remaining rental units of PAP therapy will be sent to DME when member reaches the compliance goal – you will not need to contact eviCore healthcare for the compliance authorization!

**NOTES**: The program supports properly equipped machines from ResMed, Respironics, and Fisher & Paykel.

**Respironics users**: complete BAA and return to eviCore healthcare to be set up in system

## The TherapySupport<sup>SM</sup> Process

#### TherapySupport<sup>SM</sup>

#### The key to PAP compliance

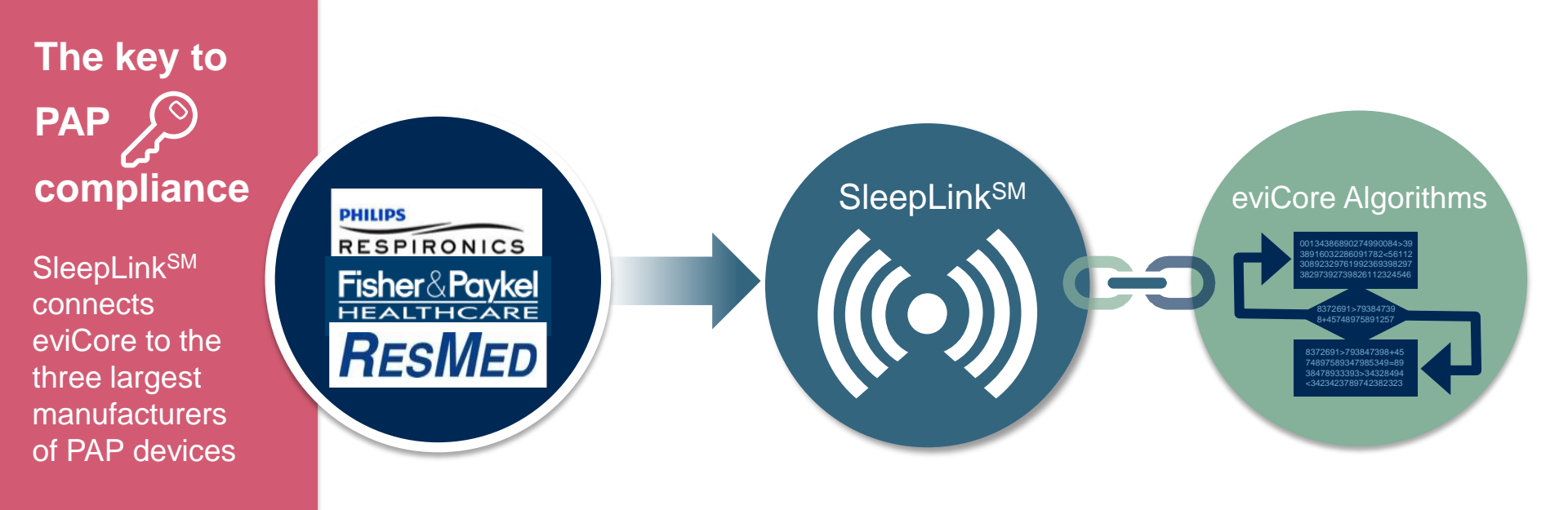

#### **Therapy Compliance**

Once usage is detected, eviCore can ensure that members are compliant with their therapy, improving the quality of care for members

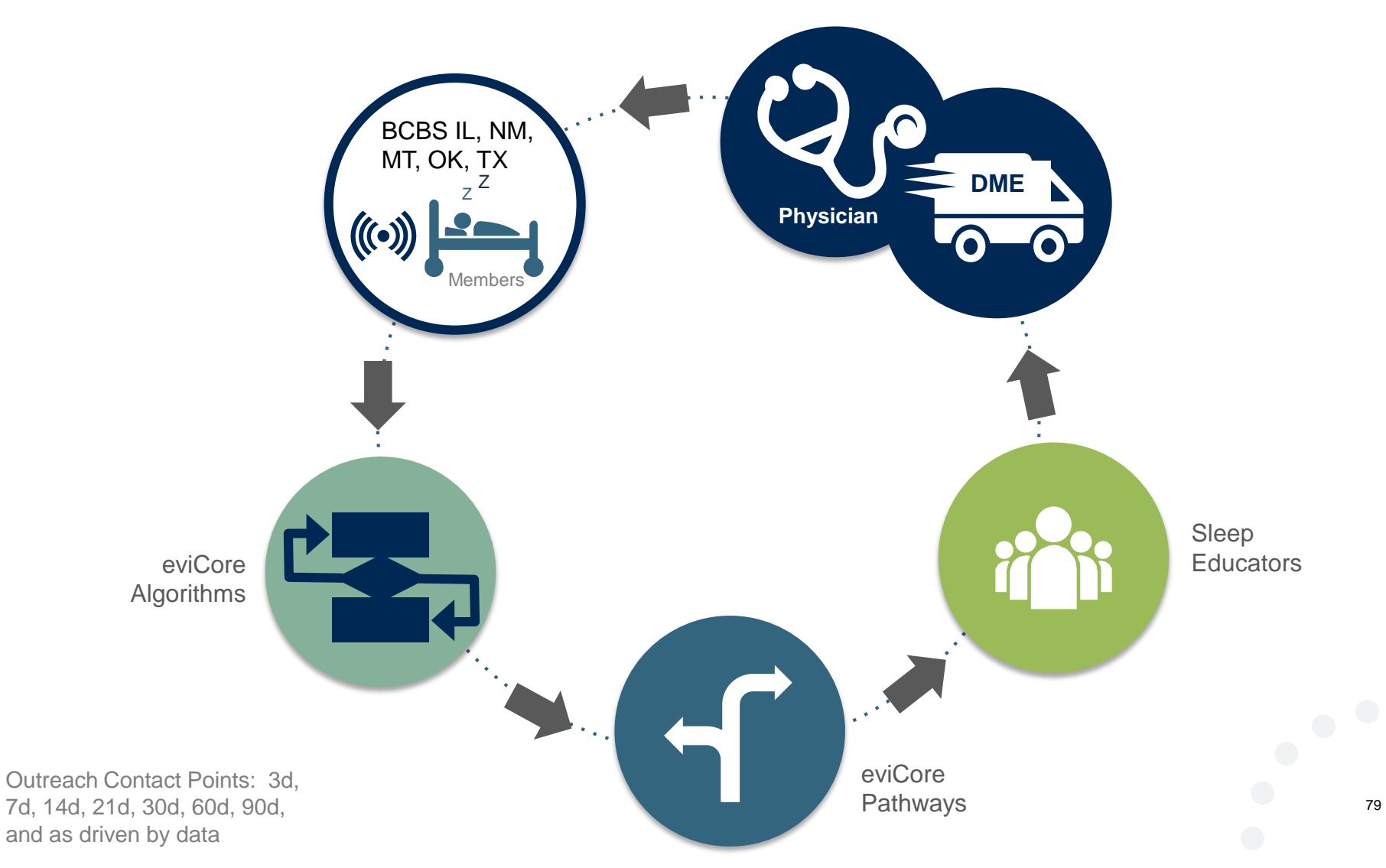

## **Demonstrations of Online Systems**

### **MANUFACTURER DEMOS**

ResMed - <u>www.airview.com</u>

Respironics - www.encoreanywhere.com

Fisher & Paykel - www.fpinfosmart.com

Christine Ault, Sleep Educator Rhonda Anderson, Sleep Educator Michael Bieker, Senior Program Analyst <u>cault@evicore.com</u> <u>randerson3@evicore.com</u> <u>mbieker@evicore.com</u>

eviCore Sleep Team

sleeptherapysuppport@evicore.com

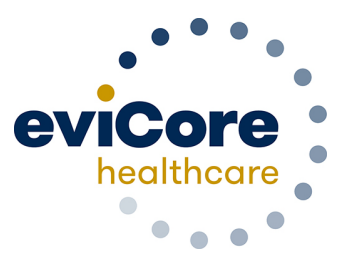

# **Thank You!**

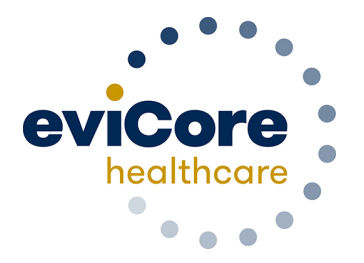